# 20 Animación de los objeto de pantalla

Este capítulo describe las funciones básicas de "Animación" en GP-Pro EX. Primero lea "20.2 Menú de configuración" (página 20-7) y después consulte la página correspondiente.

| 20.1 | Animación - General                                           | 20-2  |
|------|---------------------------------------------------------------|-------|
| 20.2 | Menú de configuración                                         | 20-7  |
| 20.3 | Mostrar/Ocultar objetos                                       | 20-8  |
| 20.4 | Mover objetos para mostrar cambios en la condición            | 20-12 |
| 20.5 | Rotar objetos para mostrar cambios en la condición            | 20-17 |
| 20.6 | Cambiar los colores del objeto según el valor de la dirección | 20-20 |
| 20.7 | Guía de configuración                                         | 20-23 |
| 20.8 | Restricciones                                                 | 20-52 |

## 20.1 Animación - General

## 20.1.1 Acerca de la animación

La animación es una función que permite ocultar o cambiar los colores y las posiciones de los objetos y los dibujos de forma temporal. Esta función le permite resaltar objetos específicos, mejorar la seguridad y crear movimiento en la pantalla.

Puede configurar la siguiente animación con GP-Pro EX.

• El siguiente apartado muestra los modelos compatibles con la animación. \* "1.3 Funciones soportadas" (página 1-5)

## Mostrar/Ocultar objetos

Puede ocultar los dibujos en la pantalla y hacerlos aparecer según sea necesario. Lo puede usar como una función de seguridad para ocultar los objetos que sólo pueden ser operados por usuarios específicos.

Por ejemplo:

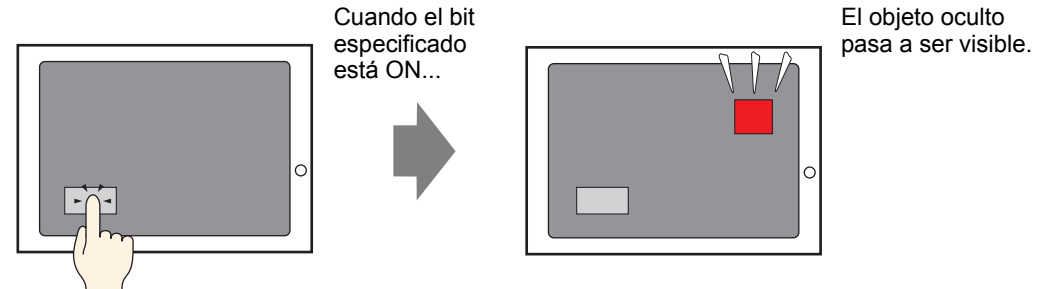

## Cambiar la posición de los dibujos

Puede mover los dibujos en la pantalla para reflejar los cambios en la condición del sitio.

Por ejemplo:

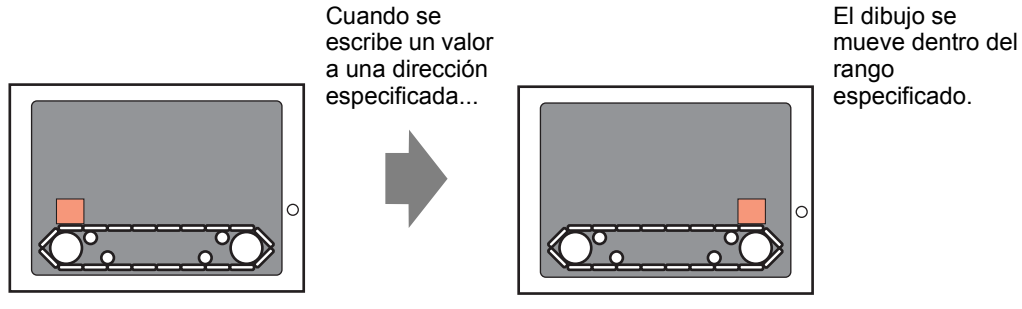

## Rotar un objeto

Al rotar los objetos, puede mostrar la rotación de un equipo, tal como un ventilador o un motor, y también el movimiento de una aguja en un gráfico de aguja para seguir los cambios de valor reales.

Por ejemplo:

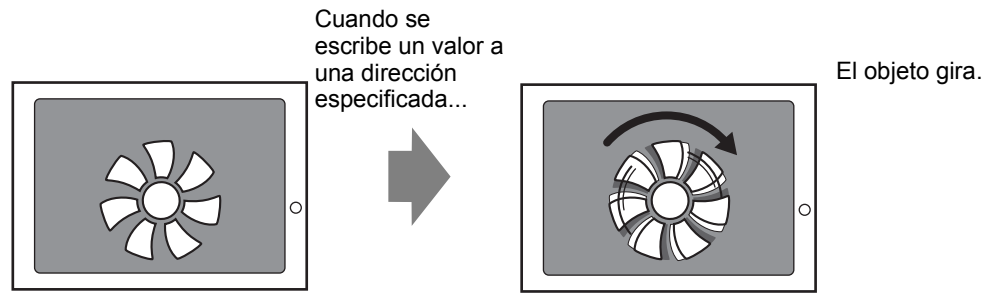

## Cambiar los colores de objetos

Puede cambiar los colores de los objetos en un momento determinado. Esto es útil si, por ejemplo, desea resaltar el objeto visualizado cambiando su color cuando supera cierto valor.

Por ejemplo:

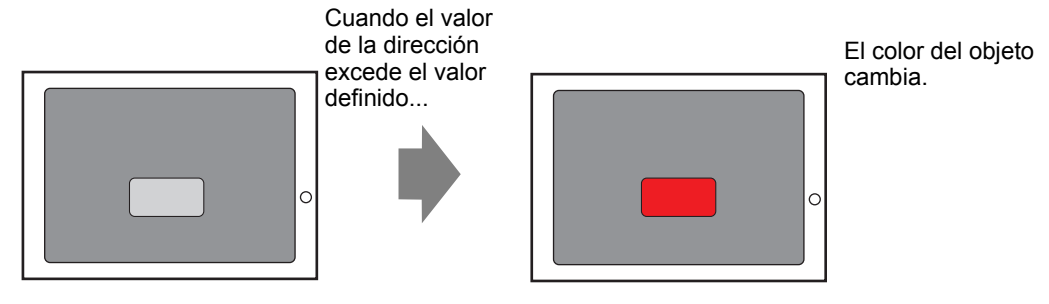

- Cuando trabaja con imágenes, puede seleccionar uno de los colores en la imagen y cambiar el tono. Para obtener información detallada acerca de cómo configurar está función, véase lo siguiente.
  - "20.7.1 Guía de configuración de los [Ajustes de animación] Animación de tono" (página 20-32)

## 20.1.2 Objetos soportados

|         | Dibujo                                         | Visibilidad | Color | Posición | Rotación | Tono  |
|---------|------------------------------------------------|-------------|-------|----------|----------|-------|
| Dibujo  | Texto                                          | 0           | 0     | 0        | Х        | Х     |
|         | Punto                                          | 0           | Ο     | 0        | 0        | Х     |
|         | Línea/LíneaPoligonal                           | 0           | 0     | 0        | 0        | Х     |
|         | Rectángulo                                     | 0           | 0     | 0        | 0        | Х     |
|         | Polígono                                       | 0           | Ο     | 0        | 0        | Х     |
|         | Círculo/Óvalo                                  | 0           | 0     | 0        | 0        | Х     |
|         | Arco                                           | 0           | 0     | 0        | 0        | Х     |
|         | Pastel                                         | 0           | Ο     | 0        | 0        | Х     |
|         | Escala (Barra)                                 | 0           | 0     | 0        | 0        | Х     |
|         | Escala (Arco)                                  | 0           | 0     | 0        | 0        | Х     |
|         | Ubicación de la imagen                         | 0           | Х     | 0        | 0        | 0     |
|         | Llamar a la pantalla (Pantalla base)           | Х           | Х     | X        | Х        | Х     |
|         | Llamar a la pantalla (Imagen)                  | Х           | Х     | Х        | Х        | Х     |
|         | Llamar a la pantalla (Imagen en la tarjeta CF) | Х           | Х     | Х        | Х        | Х     |
|         | Llamar a la pantalla (Símbolo)                 | Х           | Х     | Х        | Х        | Х     |
|         | Llamar a la pantalla (Teclado)                 | Х           | Х     | Х        | Х        | Х     |
|         | Tabla                                          | 0           | 0     | 0        | Х        | Х     |
|         | Color del fondo                                | Х           | Х     | Х        | Х        | Х     |
|         | Grupo                                          | 0           | 0     | 0        | 0        | Х     |
| Objetos | Interruptor y piloto                           | 0           | Х     | Х        | Х        | Х     |
|         | Display de datos <sup>*1</sup>                 | 0           | Х     | Х        | Х        | Х     |
|         | Teclado                                        | 0           | Х     | Х        | Х        | Х     |
|         | Código de clave                                | 0           | Х     | Х        | Х        | Х     |
|         | Gráfico                                        | 0           | Х     | Х        | Х        | Х     |
|         | Gráfico de tendencias históricas               | Х           | Х     | Х        | Х        | Х     |
|         | Gráfico del visualizador de bloques de datos   | Х           | Х     | Х        | Х        | Х     |
|         | Alarma                                         | 0           | Х     | Х        | Х        | Х     |
|         | Alarma de texto                                | Х           | Х     | Х        | Х        | Х     |
|         | Visualizador de mensaje                        | 0           | Х     | Х        | Х        | Х     |
|         | Ventana                                        | Х           | Х     | Х        | Х        | Х     |
|         | Reproductor de películas                       | Х           | Х     | Х        | Х        | Х     |
|         | Módulo de vídeo/Unidad de DVI                  | Х           | Х     | Х        | Х        | Х     |
|         | Ventana de acceso remoto al ordenador          | Х           | Х     | Х        | Х        | Х     |
|         | Visualizador de imagen                         | Х           | Х     | Х        | Х        | Х     |
|         | Visualizador de datos de muestreo              | Х           | Х     | X        | Х        | X     |
|         |                                                |             |       |          |          | Sigue |

|                    | Dibujo                                               | Visibilidad | Color | Posición | Rotación | Tono |
|--------------------|------------------------------------------------------|-------------|-------|----------|----------|------|
| Objetos            | Mostrar dato especial<br>(Transmisión de datos)      | Х           | Х     | Х        | Х        | Х    |
|                    | Mostrar dato especial (Receta)                       | Х           | Х     | Х        | Х        | Х    |
|                    | Mostrar dato especial (Mostrar<br>CSV)               | Х           | Х     | Х        | Х        | Х    |
|                    | Mostrar dato especial<br>(Administrador de archivos) | Х           | Х     | Х        | Х        | Х    |
|                    | Acción de activación (Acción dibujar)                | Х           | Х     | Х        | Х        | Х    |
|                    | Gráfico de dispersión histórico<br>XY                | Х           | Х     | Х        | Х        | Х    |
|                    | Gráfico de dispersión de visualización de bloques XY | Х           | Х     | Х        | Х        | Х    |
|                    | Lista de selectores                                  | 0           | Х     | Х        | Х        | Х    |
|                    | Mensaje de boletín                                   | 0           | Х     | Х        | Х        | Х    |
|                    | D-Script                                             | Х           | Х     | Х        | Х        | Х    |
|                    | Interruptor de la lista de selectores                | 0           | Х     | Х        | Х        | Х    |
|                    | Bloqueo de operación                                 | 0           | Х     | Х        | Х        | Х    |
|                    | Seguridad                                            | 0           | Х     | Х        | Х        | Х    |
|                    | Transferir datos del dispositivo/<br>PLC             | 0           | Х     | Х        | Х        | Х    |
| Ajustes<br>comunes | Alarma de aviso                                      | Х           | Х     | Х        | Х        | Х    |

\*1 El Display de entrada, un tipo de Display de datos no soporta la animación.

- Cuando los objetos están agrupados, sólo puede añadir la animación si todos los objetos en el grupo soportan esa animación. Véase lo siguiente para obtener información acerca de las operaciones cuando se añade la animación a objetos agrupados.
  - <sup>(C)</sup> "20.1.3 Animación en los objetos agrupados." (página 20-6)
  - La animación no funciona con los gráficos cargados en un Visualizador de imagen.

## Animación de color soportada por dibujos

| Dibujo                                          | Animación de color soportada    |
|-------------------------------------------------|---------------------------------|
| Rectángulo, Polígono, Pastel, Circulo/<br>Óvalo | Primer plano/Fondo, Línea/Borde |
| Tabla                                           | Primer plano/Fondo, Línea/Borde |
| Punto                                           | Primer plano                    |
| Línea, Línea poligonal, Arco, Escala            | Línea/Borde                     |
| Texto                                           | Fondo, Texto                    |

## 20.1.3 Animación en los objetos agrupados.

Cuando se añade animación a objetos agrupados, la relación entre la animación del grupo y la animación de un objeto individual es la siguiente.

• Véase lo siguiente para obtener información acerca de la agrupación de objetos.

"8.4.7 Agrupar ( Desagrupar objetos)" (página 8-34)

## Animación de visibilidad

La animación en el grupo tiene prioridad. Cuando el objeto agrupado se visualiza, se puede ocultar cualquier objeto en el grupo.

## Animación de color

La animación en el objeto tiene prioridad.

## Animación de posición

- Se añade animación de posición al grupo y al objeto Primero se ejecuta la animación añadida al grupo y después se ejecuta la animación añadida al objeto.
- Se añade animación de posición al grupo y al grupo y Rotación a un objeto Se ejecuta la Animación de posición para el grupo. Como resultado, las coordenadas del [Centro de rotación] configuradas en los objetos se moverán. La rotación de los objetos se ejecuta después del movimiento.

## Animación de rotación

- Cuando se añade la rotación al grupo, la coordenada del [Centro de rotación:] se configura para todo el grupo. La coordenada del [Centro de rotación] de cada objeto también se mantiene.
- La Rotación se añade al grupo y al objeto Primero se ejecuta la Animación añadida al grupo. Como resultado, las coordenadas del [Centro de rotación] configuradas en los objetos se moverán. La rotación de los objetos se ejecuta después del movimiento.

Las coordenadas del [Centro de rotación:] son distintas en el grupo y en el objeto.

 La rotación se añade al grupo y la animación de posición se añade a un objeto Se ejecuta la Rotación para el grupo. Como resultado, las coordenadas X/Y usadas para el movimiento de la Posición de Animación rotarán. La animación de posición en el objeto se ejecuta tras completarse la rotación.

## 20.2 Menú de configuración

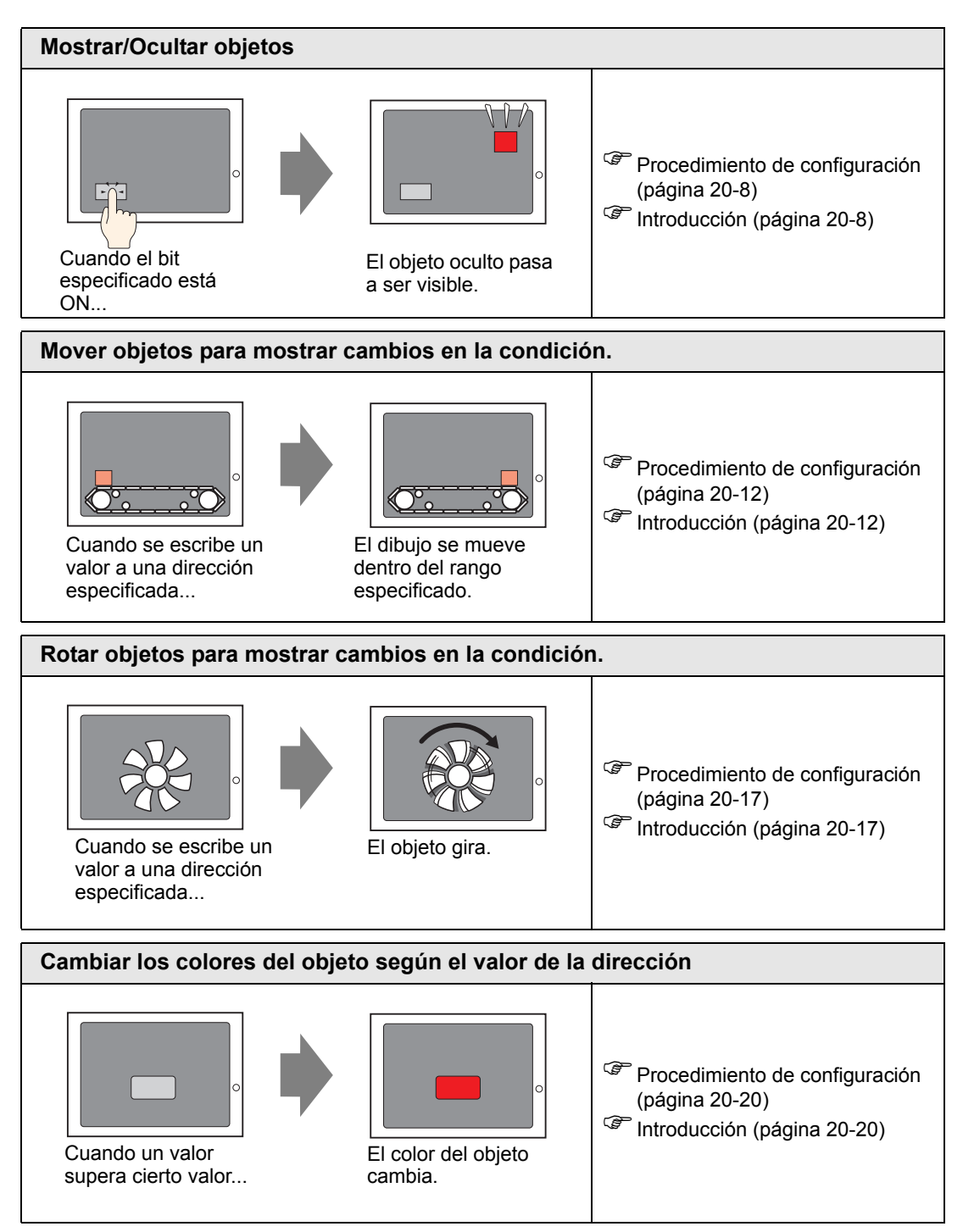

## 20.3 Mostrar/Ocultar objetos

## 20.3.1 Introducción

Configure la animación de visibilidad para mostrar u ocultar objetos (Visible/Invisible) Alterne entre mostrar y ocultar el objeto basado en un disparador definido (por ejemplo, cuando el bit especificado está ON.)

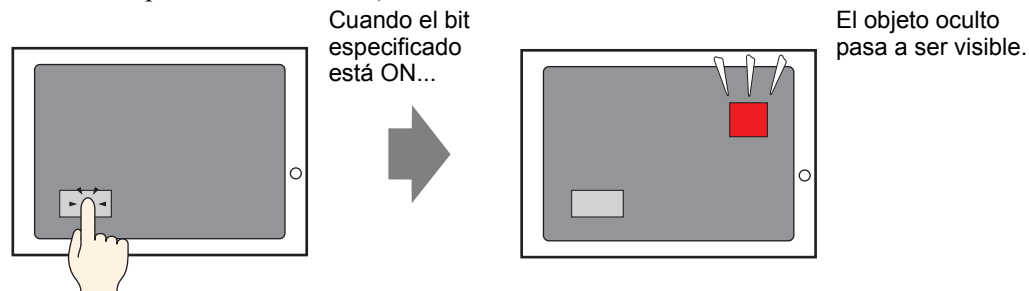

## 20.3.2 Procedimiento de configuración

Muestre un interruptor oculto activando bit M100.

NOTA

• Para obtener información detallada, consulte la Guía de configuración. Transformación" (página 20-23)

1 Seleccione el interruptor que desea mostrar u ocultar. En el menú [Editar (E)] seleccione [Animación (N)], o bien haga clic con el botón derecho del mouse en el interruptor y seleccione [Animación (N)].

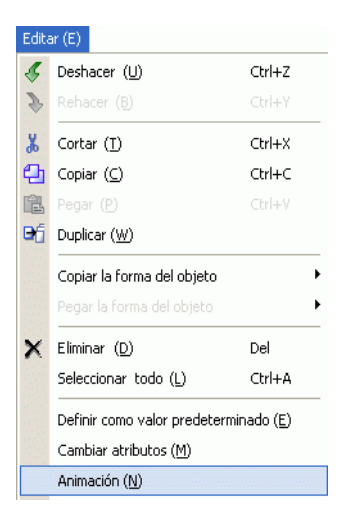

#### NOTA

- Puede mostrar el cuadro de diálogo de animación usando uno de los siguientes procedimientos.
  - Seleccione un dibujo, luego en la ventana [Propiedades (P)] seleccione [Animación] y haga clic en los puntos suspensivos [...].

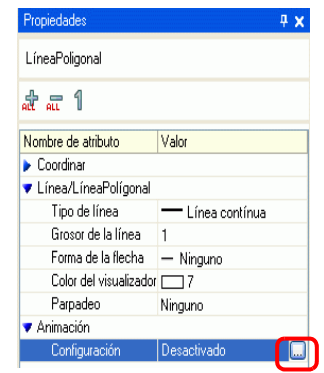

• En la [Lista de datos de pantalla], haga doble clic en el campo [Animación] de los objetos que desea editar.

| Lista de | e datos de pantalla | a                  |        |         | ų.    | × |
|----------|---------------------|--------------------|--------|---------|-------|---|
| Destin   | o Todo              | <b>v</b>           |        |         |       |   |
|          |                     |                    | _      |         |       |   |
|          | Dibujar/Objetos     | Información        |        | Anim    | ación |   |
| ۵        | SL_0000             | [PLC1]X00000,[#I   | NTER   | $\odot$ |       |   |
| ۵        | D-Script            | 0                  |        |         |       |   |
| ۵        | GR_0000             | [PLC1]D00000       |        |         |       |   |
| 0        | SL_0001             | [PLC1]X00000       |        |         |       |   |
| ٩        | Rectángulo          | (65, 344, 209, 407 | ),[PLC |         |       |   |
| <u>s</u> | Rectángulo          | (273, 337, 395, 41 | 7)     |         |       |   |
| 9        | Texto               | (335, 212, 374, 24 | 3),[PL |         |       |   |
| 0        | Texto               | (423, 181, 502, 27 | 6)     |         |       |   |
| 9        | Imagen              | (49, 180, 848, 779 | )      |         |       |   |

2 Aparece el cuadro de diálogo [Ajustes de animación]. En la ventana izquierda seleccione [Animación de visibilidad].

| 💰 Configuración de anim                     | ación                                            | ×                  |
|---------------------------------------------|--------------------------------------------------|--------------------|
| Visibilidad<br>Outu<br>Posición<br>Rotación | Visibilidad de la animación<br>Dirección del bit |                    |
| Ayuda (H)                                   | Ac                                               | eptar (0) Cancelar |

- **3** Seleccione la casilla [Animación de visibilidad].
- 4 Seleccione [Dirección del bit] e introduzca la dirección (M100) que se usa para ejecutar la operación de visibilidad.

## 20.3.3 Animación de visibilidad: Operación

Este apartado describe el comportamiento de un objeto cuando se configura con Animación de visibilidad.

## Cuando un objeto está oculto

 Si pulsa el área de un objeto oculto, sus operaciones táctiles asociadas no se ejecutarán. No obstante, continúa sus procesos internos como, por ejemplo, obteniendo valores de dirección especificados.

## Cuando un objeto visualizado se oculta

- Si un objeto está oculto mientras se pulsa, las operaciones táctiles asociadas no se ejecutarán.
- Aunque el interbloqueo esté activado, la Animación de visibilidad se ejecuta cuando se activa.
- Si un objeto configurado con seguridad se oculta en mitad de su operación táctil, aparecerá la pantalla para introducir la contraseña de seguridad. Al introducir la contraseña para quitar la seguridad, el objeto seguirá oculto. Sin embargo, podrá ejecutar cualquiera de las funciones configuradas en el objeto.
- Cuando un interruptor configurado con Retraso ON está oculto, las funciones configuradas en el interruptor no se ejecutarán.
- Si un Display de datos está configurado para permitir la entrada de datos cuando el bit está ON y se oculta, mantiene su estado "ON" incluso cuando está oculto. Como resultado, cuando el objeto se visualice de nuevo, volverá al estado Permitir entrada. No se puede introducir datos mientras el Display de datos está oculto.
- El avisador acústico se detiene cuando su interruptor asociado está oculto.
- Aunque un interruptor de visualización de ventana esté oculto, su ventana emergente asociada se continuará visualizando.
- Aunque el objeto de alarma esté oculto, su Subdisplay asociado se continuará visualizando.
- Si una alarma está oculta mientras está en el Modo estático, el Modo estático no se podrá quitar.
- Si un gráfico de tendencia histórica se oculta mientras visualiza datos históricos, no podrá salir del visualizador de datos históricos.

## Cuando un objeto oculto se visualiza

- Si un objeto pasa a ser visible en mitad de una operación táctil, las acciones táctiles asociadas no se ejecutarán hasta que no se vuelva a pulsar el objeto.
- Cuando un objeto pasa a ser visible, se visualiza en el mismo estado que tenía antes de ocultarse, excepto en los siguientes casos.
  - El cursor de la alarma se mueve mientras la alarma está oculta. El cursor de la alarma se visualiza en su nueva ubicación.
  - La lista de selectores se cierra, incluso si la lista estaba abierta cuando el objeto estaba oculto.
- Si el valor de la Dirección de palabra de supervisión cambia mientras el visualizador de texto asociado está oculto, el visualizador se muestra con los valores actualizados.

• Si la opción [Mostrar condición actualizada] de un visualizador de texto está en [Bit ON] y el texto se cambia mientras está oculto, el visualizador se actualiza aun cuando está oculto.

## 20.4 Mover objetos para mostrar cambios en la condición.

## 20.4.1 Introducción

Configure una animación que mueva objetos en la pantalla.

Los objetos pueden moverse horizontal o verticalmente según los valores de dirección especificados.

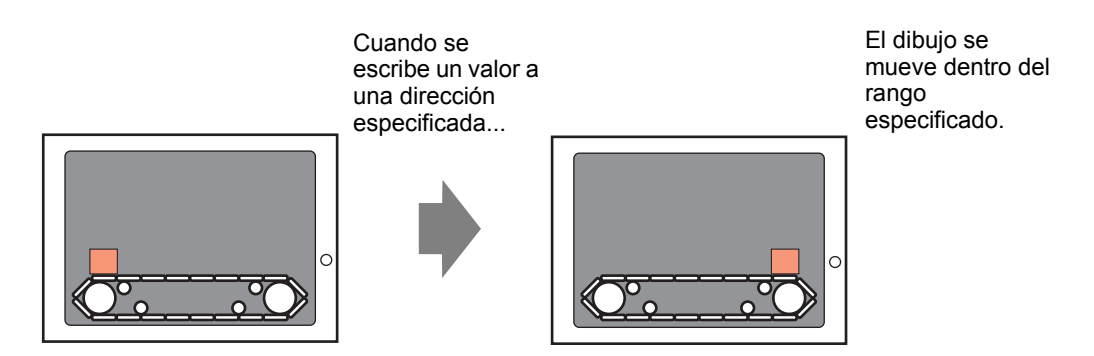

## 20.4.2 Procedimiento de configuración

Use la posición actual como el punto inicial y establezca el punto final horizontal a 200 píxeles de distancia. El Rango de posiciones oscila entre 0 y 200.

• Para obtener información detallada, consulte la Guía de configuración.

Seleccione el objeto que desea mover, luego en el menú [Editar (E)] seleccione [Animación (N)], o bien haga clic con el botón derecho del mouse en el objeto y seleccione [Animación (N)].

| Edita | Editar (E)                                     |        |  |  |  |  |
|-------|------------------------------------------------|--------|--|--|--|--|
| Ş     | Deshacer ( <u>U</u> )                          | Ctrl+Z |  |  |  |  |
| ۶.    | Rehacer ( <u>B</u> )                           | Ctrl+Y |  |  |  |  |
| *     | Cortar ( <u>T</u> )                            | Ctrl+X |  |  |  |  |
| Ð     | Copiar ( <u>⊂</u> )                            | Ctrl+C |  |  |  |  |
| Ē.    |                                                |        |  |  |  |  |
| Ð     | Duplicar ( <u>W</u> )                          |        |  |  |  |  |
|       | Copiar la forma del objeto                     |        |  |  |  |  |
|       | Pegar la forma del objeto                      |        |  |  |  |  |
| ×     | Eliminar ( <u>D</u> )                          | Del    |  |  |  |  |
|       | Seleccionar todo (L)                           | Ctrl+A |  |  |  |  |
|       | Definir como valor predeterminado ( <u>E</u> ) |        |  |  |  |  |
|       | Cambiar atributos (M)                          |        |  |  |  |  |
|       | Animación ( <u>N</u> )                         |        |  |  |  |  |

#### NOTA

• Puede mostrar el cuadro de diálogo de animación usando uno de los siguientes procedimientos.

•Seleccione un dibujo, luego en la ventana [Propiedades (P)] seleccione [Animación] y haga clic en los puntos suspensivos [...].

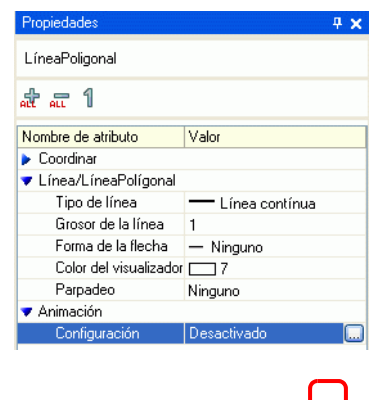

•En la [Lista de datos de pantalla], haga doble clic en el campo [Animación] de los objetos que desea editar.

| Lista de | e datos de pantalla | 3                  |        |         | <del>.</del> 4 х |
|----------|---------------------|--------------------|--------|---------|------------------|
| Destir   | no Todo             | <b>~</b>           |        |         |                  |
|          |                     |                    | _      |         |                  |
|          | Dibujar/Objetos     | Información        |        | Anim    | ación            |
| ۵        | SL_0000             | [PLC1]X00000,[#I   | ITER   | $\odot$ |                  |
| ۵        | D-Script            | 0                  |        |         |                  |
| ۹        | GR_0000             | [PLC1]D00000       |        |         |                  |
| ۵        | SL_0001             | [PLC1]X00000       |        |         |                  |
| ۵        | Rectángulo          | (65, 344, 209, 407 | ,[PLC  | •       |                  |
| ۵        | Rectángulo          | (273, 337, 395, 41 | 7)     |         |                  |
| ۵        | Texto               | (335, 212, 374, 24 | 3),[PL |         |                  |
| ۵        | Texto               | (423, 181, 502, 27 | 6)     |         |                  |
| ۵        | Imagen              | (49, 180, 848, 779 |        |         | )                |

2 Aparece el cuadro de diálogo [Ajustes de animación]. En la ventana izquierda expanda [Posición] y seleccione [Horizontal].

| Visibilidad<br>Color<br>Posición                                   | Animación horizontal     Dirección de palabra                                                                   |
|--------------------------------------------------------------------|----------------------------------------------------------------------------------------------------|
| <ul> <li>Horizontal</li> <li>Vertical</li> <li>Rotación</li> </ul> | Tipo de 16 Bit Bin Signo +/-<br>datos Signo +/-<br>Rango de valores<br>De 0 0 0 0 0 0 0 0 0 0 0 0 0 0 0 0 0 0 0 |
| Ayuda (H)                                                          | Aceptar (0) Cancelar                                                                                            |

3 Seleccione la casilla [Animación horizontal].

| À Visibilidad               | Animación horizontal                                                                            |
|-----------------------------|-------------------------------------------------------------------------------------------------|
| Posición                    | Dirección de palabra                                                                            |
| ++ Horizontal<br>‡ Vertical | [PLC1]D00000                                                                                    |
| ⊧ Hotacion                  | Tipo de datos I6 Bit Bin ♥ Signo +/-<br>Rango de valores De 0 ♥ H<br>A 100 ♥ H<br>Final 100 ♥ H |

- 4 Introduzca la dirección que define cuánto se moverá. Por ejemplo, D100.
- 5 Seleccione el [Tipo de datos]. Por ejemplo, 16 Bit Bin.
- 6 Para el [Rango de valores], introduzca los valores [De] y [A]. Por ejemplo, De = 0, A = 100.
  - En el editor de pantalla, si pone un objeto fuera del área de la pantalla visible, puede especificar ese punto como 0 en el [Rango de valores].Puede mover y visualizar el objeto desde afuera del área de la pantalla. En el campo [A] del [Rango de valores], introduzca un valor mayor o igual que el tamaño de la pantalla. De lo contrario, el objeto no se mostrará.
- 7 Seleccione los puntos de [Inicio] y [Final] del [Rango de posiciones]. Por ejemplo, Inicio = 0 y Final = 200.
- 8 Haga clic en [Aceptar (O)].

## 20.4.3 Cómo funciona la animación de posición

| 💰 Configuración de anim                                                                                                    | nación                                                                                                    | ×   |
|----------------------------------------------------------------------------------------------------|----------------------------------------------------------------------------------------------------|-----|
| <ul> <li>Wisibilidad</li> <li>⊕ Color</li> <li>♥ Posición</li> <li>♥ Horizontal</li> <li>↓ Vertical</li> <li>✿ Rotación</li> </ul> | Animación horizontal  Dirección de palabra  (PLC1)D00000  (PLC1)D00000  (PLC1)D00000  (PLC1)D00000  (PLC1)D00000  (PLC1)D00000  (PLC1)D0000  (PLC1)D0  (PLC1)D0000  (PLC1)D0  (PLC1)D0 |     |
| Ayuda (H)                                                                                                    | Aceptar (0) Cancel                                                                                                    | lar |

Ejemplo de configuración: Animación horizontal

Expression = D100 Rango de valores De = 0A = 100Rango de posiciones Inicio = 0Final = 200

• En el editor de pantalla, si pone un objeto fuera del área de la pantalla visible, puede especificar ese punto como 0 en el [Rango de valores]. Puede mover y visualizar el objeto desde afuera del área de la pantalla. En el campo [A] del [Rango de valores], introduzca un valor mayor o igual que el tamaño de la pantalla. De lo contrario, el objeto no se mostrará.

## ■ [D100] = 50

La coordenada superior izquierda del objeto se calcula sumando el valor [Inicio] del [Rango de posiciones] con las coordenadas de la ubicación donde se puso el objeto.

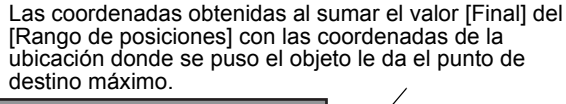

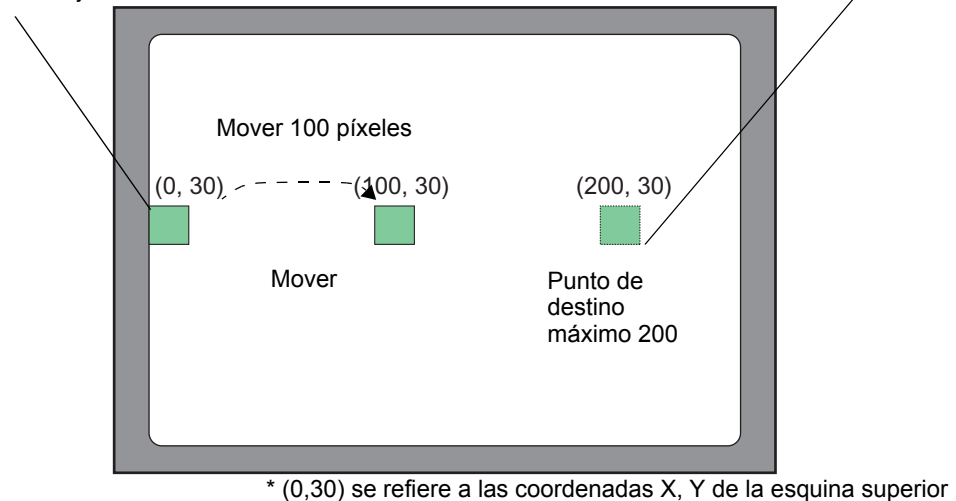

izquierda del objeto.

Puesto que la diferencia en los campos [De] y [A] del [Rango de valores] es 100, la cantidad de movimiento se calcula basado en la razón entre el valor en la dirección D100 y el valor en 100.

■ [D100] = -10

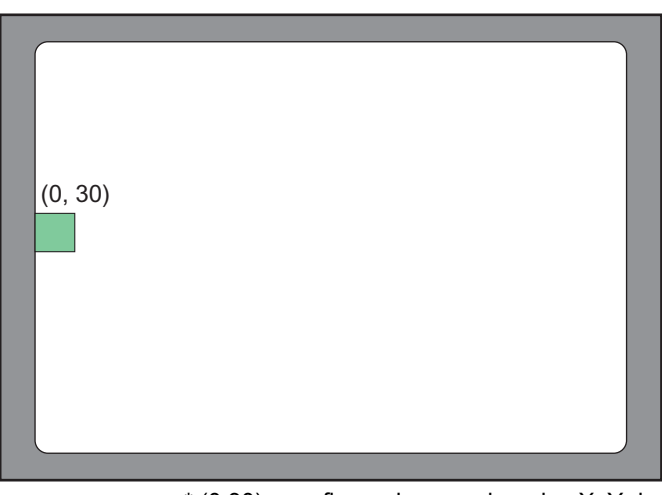

\* (0,30) se refiere a las coordenadas X, Y de la esquina superior izquierda del objeto.

Si el valor almacenado es menor que el valor [De] del [Rango de valores], el objeto no se mueve de su punto de [Inicio].

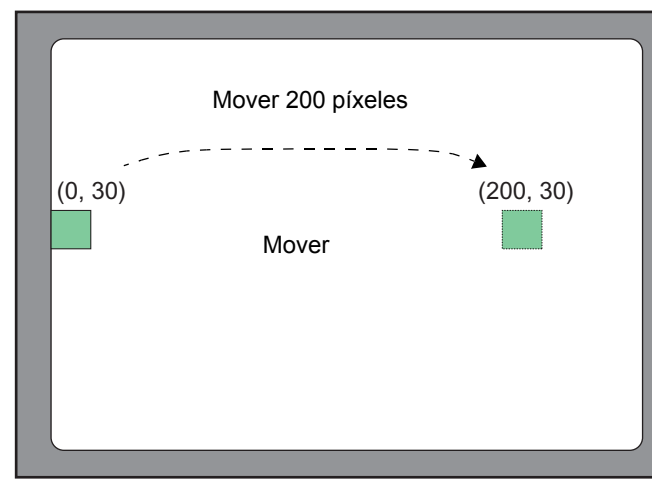

## ■ [D100] = 300

Si el valor almacenado es mayor que el valor [A] del [Rango de valores], el objeto sólo se mueve hasta su posición [Final].

<sup>\* (0,30)</sup> se refiere a las coordenadas X, Y de la esquina superior izquierda del objeto.

## 20.5 Rotar objetos para mostrar cambios en la condición.

## 20.5.1 Introducción

Configure una animación que gire objetos en la pantalla.

Los objetos pueden rotarse según los valores de dirección especificados.

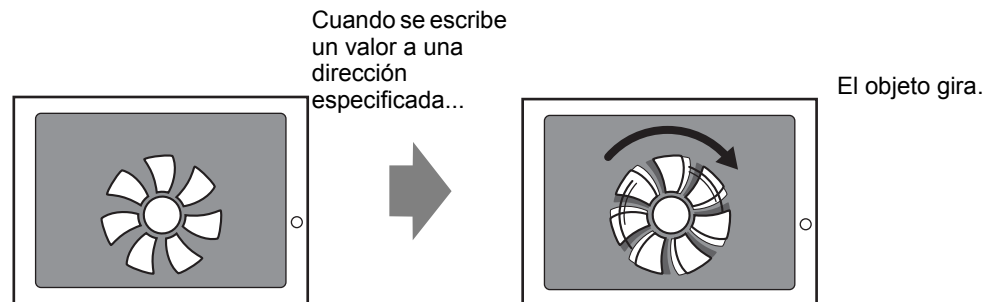

## 20.5.2 Procedimiento de configuración

Use la posición actual como el punto inicial y defina la rotación en sentido horario a 360 grados.

NOTA

• Para obtener información detallada, consulte la Guía de configuración. <sup>(27)</sup> "20.7 Guía de configuración" (página 20-23)

Seleccione el objeto que desea mover, luego en el menú [Editar (E)] seleccione [Animación (N)], o bien haga clic con el botón derecho del mouse en el objeto y seleccione [Animación (N)].

| Edita                                | Editar (E)                     |        |  |  |  |  |
|--------------------------------------|--------------------------------|--------|--|--|--|--|
| 5                                    | Deshacer (U)                   | Ctrl+Z |  |  |  |  |
| >                                    | Rehacer ( <u>B</u> )           | Ctrl+Y |  |  |  |  |
| *                                    | Cortar ( <u>T</u> )            | Ctrl+X |  |  |  |  |
| Ð                                    | Copiar ( <u>⊂</u> )            | Ctrl+C |  |  |  |  |
| 皥                                    |                                | Ctrl+V |  |  |  |  |
| Ð                                    | Duplicar ( <u>W</u> )          |        |  |  |  |  |
|                                      | Copiar la forma del objeto     |        |  |  |  |  |
|                                      | Pegar la forma del objeto      | •      |  |  |  |  |
| ×                                    | Eliminar ( <u>D</u> )          | Del    |  |  |  |  |
|                                      | Seleccionar todo (L)           | Ctrl+A |  |  |  |  |
| Definir como valor predeterminado (E |                                |        |  |  |  |  |
|                                      | Cambiar atributos ( <u>M</u> ) |        |  |  |  |  |
| Animación (N)                        |                                |        |  |  |  |  |

#### NOTA

• Puede mostrar el cuadro de diálogo de animación usando uno de los siguientes procedimientos.

•Seleccione un dibujo, luego en la ventana [Propiedades (P)] seleccione [Animación] y haga clic en los puntos suspensivos [...].

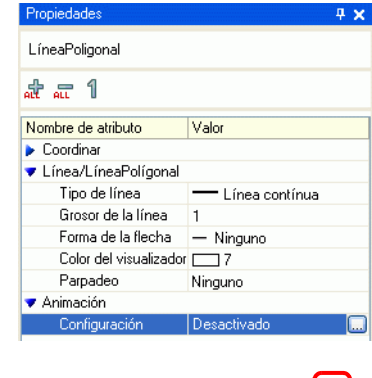

•En la [Lista de datos de pantalla], haga doble clic en el campo [Animación] de los objetos que desea editar.

| Lista de datos de pantalla 🛛 📮 🛪 |                 |                          |                        |  |  |
|----------------------------------|-----------------|--------------------------|------------------------|--|--|
| Destino Todo 🗸                   |                 |                          |                        |  |  |
|                                  |                 |                          |                        |  |  |
|                                  | Dibujar/Objetos | Información              | Animación              |  |  |
| ۵                                | SL_0000         | [PLC1]X00000,[#INTER     | $\widehat{\mathbf{a}}$ |  |  |
| ۵                                | D-Script        | 0                        |                        |  |  |
| ٩                                | GR_0000         | [PLC1]D00000             |                        |  |  |
| ۵                                | SL_0001         | [PLC1]X00000             |                        |  |  |
| ٩                                | Rectángulo      | (65, 344, 209, 407),[PLC | 0-                     |  |  |
| ۵                                | Rectángulo      | (273, 337, 395, 417)     |                        |  |  |
| Q                                | Texto           | (335, 212, 374, 243),[PL |                        |  |  |
| ۵                                | Texto           | (423, 181, 502, 276)     |                        |  |  |
| 9                                | Imagen          | (49, 180, 848, 779)      |                        |  |  |

2 Aparece el cuadro de diálogo [Ajustes de animación]. En la ventana izquierda seleccione [Rotación].

| Color<br>Posición | Dirección de palabra                                                                                                    |
|-------------------|----------------------------------------------------------------------------------------------------|
| Rotación          | Tipo de datos       16 Bit Bin       Signo +/-         Rango de valores       Rango de ángulos         De       Inicio       Inicio         A       100       Inicio       Inicio         Centro de rotación:       X       Image y alors       Image y alors         Centro de rotación:       X       Image y alors       Image y alors         Centro de rotación:       X       Image y alors       Image y alors         Image y alors       Image y alors       Image y alors       Image y alors         Centro de rotación:       X       Image y alors       Image y alors         Image y alors       Image y alors       Image y alors       Image y alors         Image y alors       Image y alors       Image y alors       Image y alors         Image y alors       Image y alors       Image y alors       Image y alors         Image y alors       Image y alors       Image y alors       Image y alors         Image y alors       Image y alors       Image y alors       Image y alors         Image y alors       Image y alors       Image y alors       Image y alors         Image y alors       Image y alors       Image y alors       Image y alors         Image y alors       Image y alors <td< th=""></td<> |

**3** Seleccione la casilla [Rotación de la animación].

| 👌 Visibilidad         | Animación de giro                                                                  |
|-----------------------|------------------------------------------------------------------------------------|
| 🖡 Color<br>🕽 Posición | Dirección de palabra                                                               |
| Rotación              | [PLC1]D00000                                                                       |
|                       | Tipo de datos Signo +/-                                                            |
|                       | De 0 1 Inicio 0 2 grados                                                           |
|                       | A 100 🗢 🏢 Final 90 🗢 📰 grados                                                      |
|                       | Centro de rotación: X 0 🗢 📓 Y 0 🗢 📓<br>(Desplazamiento desde el centro del objeto) |
|                       |                                                                                    |

- 4 Introduzca la dirección que define cuánto rotará. Por ejemplo, D100.
- 5 Seleccione el [Tipo de datos]. Por ejemplo, 16 Bit Bin.
- 6 Para el [Rango de valores], introduzca los valores [De] y [A]. Por ejemplo, Inicio = 0 y Final = 100.
  - En el editor de pantalla, si pone un objeto fuera del área de la pantalla visible, puede especificar ese punto como 0 en el [Rango de valores]. Puede girar y visualizar el objeto desde afuera del área de la pantalla. Según el valor definido en el campo [A] del [Rango de valores], el objeto se puede girar fuera del área de visualización de la pantalla hasta no visualizarse más.
- 7 Seleccione los grados de [Inicio] y [Final] del [Rango de ángulos]. Por ejemplo, Inicio = 0 y Final = 360.
- 8 Haga clic en [Aceptar (O)].

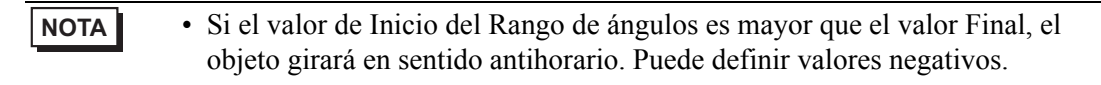

## 20.6 Cambiar los colores del objeto según el valor de la dirección

## 20.6.1 Introducción

NOTA

Configure una animación que cambie los colores de un objeto en la pantalla. Los colores del objeto pueden cambiar según los valores de dirección especificados. Esto es útil si, por ejemplo, desea resaltar el objeto visualizado cambiando su color cuando supera cierto valor.

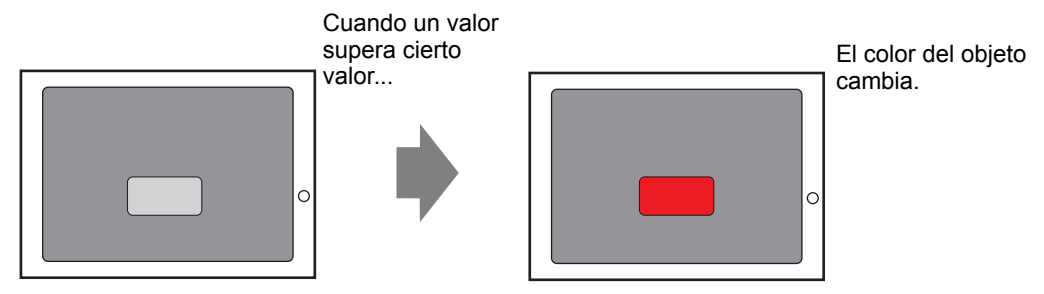

## 20.6.2 Procedimiento de configuración

Configure una animación que cambie el color de fondo del texto de verde a rojo cuando M100 esté ON.

Para obtener información detallada, consulte la Guía de configuración.
 "20.7 Guía de configuración" (página 20-23)

1 Seleccione el objeto que cambiará su color de fondo, luego en el menú [Editar (E)] seleccione [Animación (N)] o bien haga clic con el botón derecho del mouse en el objeto y seleccione [Animación (N)].

| Editar (E) |                               |                   |  |  |
|------------|-------------------------------|-------------------|--|--|
| 5          | Deshacer ( <u>U</u> )         | Ctrl+Z            |  |  |
| >          | Rehacer ( <u>B</u> )          | Ctrl+Y            |  |  |
| *          | Cortar ( <u>T</u> )           | Ctrl+X            |  |  |
| Ð          | Copiar ( <u>⊂</u> )           | Ctrl+C            |  |  |
| Ē.         |                               |                   |  |  |
| Ðģ         | Duplicar ( <u>W</u> )         |                   |  |  |
|            | Copiar la forma del objeto    | •                 |  |  |
|            | Pegar la forma del objeto     | •                 |  |  |
| ×          | Eliminar ( <u>D</u> )         | Del               |  |  |
|            | Seleccionar todo (L)          | Ctrl+A            |  |  |
|            | Definir como valor predetermi | nado ( <u>E</u> ) |  |  |
|            | Cambiar atributos (M)         |                   |  |  |
|            | Animación ( <u>N</u> )        |                   |  |  |

#### NOTA

• Puede mostrar el cuadro de diálogo de animación usando uno de los siguientes procedimientos.

•Seleccione un dibujo, luego en la ventana [Propiedades (P)] seleccione [Animación] y haga clic en los puntos suspensivos [...].

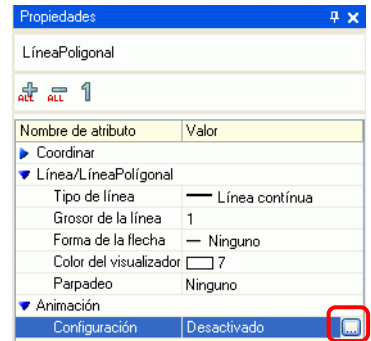

•En la [Lista de datos de pantalla], haga doble clic en el campo [Animación] de los objetos que desea editar.

| Lista de datos de pantalla 🛛 📮 |                 |                    |        |                   |       |  |
|--------------------------------|-----------------|--------------------|--------|-------------------|-------|--|
| Destin                         | o Todo          | <b>~</b>           |        |                   |       |  |
|                                | Dibuiar/Objetos | Información        | _      | Anim              | ación |  |
| 9                              | SL 0000         | [PLC1]X00000,[#I   | ITER   | $\langle \rangle$ |       |  |
| 9                              | D-Script        | 0                  |        |                   |       |  |
| ٩                              | GR_0000         | [PLC1]D00000       |        |                   |       |  |
| 9                              | SL_0001         | [PLC1]X00000       |        |                   |       |  |
| 9                              | Rectángulo      | (65, 344, 209, 407 | L,[PLC | ↔                 |       |  |
| 9                              | Rectángulo      | (273, 337, 395, 41 | 7)     |                   |       |  |
| ٩                              | Texto           | (335, 212, 374, 24 | 3),[PL |                   |       |  |
| 9                              | Texto           | (423, 181, 502, 27 | 6)     |                   |       |  |
| ٩                              | Imagen          | (49, 180, 848, 779 |        |                   |       |  |

2 Aparece el cuadro de diálogo [Ajustes de animación]. En la ventana izquierda expanda [Color] y seleccione [Fondo].

| 💣 Configuración de anima                                                                                    | ación X                                                                                                    |
|----------------------------------------------------------------------------------------------------|----------------------------------------------------------------------------------------------------|
| Visibilidad<br>Color<br>Primer plano<br>Fondo<br>Line a/Borde<br>To Color del texto<br>Posición<br>Rotación | Color de fondo de la animación Dirección del bit Cuando está OFF Color Transparent V Parpa Cuando está ON Color 192 Parpa deo Ninguno V |
| Ayuda (H)                                                                                                   | Aceptar (0) Cancelar                                                                                                    |

3 Seleccione la casilla [Color de fondo de la animación].

| 💰 Configuración de anima                                                                                                    | ición 🗙                                                                                                    |
|----------------------------------------------------------------------------------------------------|----------------------------------------------------------------------------------------------------|
| <ul> <li>➢ Visibilidad</li> <li>✓ Color</li> <li>➢ Primer plano</li> <li>➢ Fondo</li> <li>☑ Linea/Borde</li> <li>⑨ Color del texto</li> <li>➢ Posición</li> <li>➢ Rotación</li> </ul> | Color de fondo de la animación Dirección del bit  [PLC1]x00000 Cuando está OFF Color Transparent V Parpa Cuando está ON Color 192 V Parpa Ninguno V |
| <                                                                                                    |                                                                                                    |
| Ayuda (H)                                                                                                    | Aceptar (0) Cancelar                                                                                                    |

4 Seleccione [Dirección del bit] y defina la dirección. Por ejemplo, M100. Para [Cuando está OFF], establezca [Color] en verde. Para [Cuando está ON] establezca [Color] en rojo y haga clic en [Aceptar].

| 🐼 Visibilidad                                                   | Color de fondo de la animación                                |
|-----------------------------------------------------------------|---------------------------------------------------------------|
| ▼ 🏶 Color<br>interplane                                         | Dirección del bit                                             |
| Línea/Borde                                                     |                                                               |
| In Color del texto<br>In Posición<br>In Posición<br>In Posición | Cuando está OFF<br>Color Transparent V Parpa<br>den Ninguno V |
|                                                                 | Cuando está DN                                                |
|                                                                 | Color 192 V Parpa deo Vinguno V                               |
|                                                                 |                                                               |
|                                                                 |                                                               |
| Ayuda (H)                                                       | Aceptar (0) Cancelar                                          |

NOTA

- La Animación de color sólo funciona si el objeto está configurado con relleno.
- Cuando se usa el parpadeo, el parpadeo configurado en Animación de color anula el parpadeo configurado en el objeto.

## 20.7 Guía de configuración

## 20.7.1 Guía de configuración de los [Ajustes de animación]

## Animación de visibilidad

Configure la Animación de visibilidad para mostrar u ocultar objetos.

| 💰 Configuración de anin                                                                    | nación                                                                                                    | ×        |
|--------------------------------------------------------------------------------------------|----------------------------------------------------------------------------------------------------|----------|
| <ul> <li>♦ Visibilidad</li> <li>♦ Color</li> <li>♦ Posición</li> <li>♦ Rotación</li> </ul> | ✓ Visibilidad de la animación         Dirección del bit         ✓         (PLC1)         ✓         ✓         ✓         ✓         ✓         ✓         ✓         ✓         ✓         ✓         ✓         ✓         ✓         ✓         ✓         ✓         ✓         ✓         ✓         ✓         ✓         ✓         ✓         ✓         ✓         ✓         ✓         ✓         ✓         ✓         ✓         ✓         ✓         ✓         ✓         ✓         ✓         ✓         ✓         ✓         ✓         ✓         ✓         ✓         ✓         ✓         ✓         ✓         ✓         ✓         ✓ |          |
| Ayuda (H)                                                                                  | Aceptar (D)                                                                                                    | Cancelar |

| Configuración |                             | guración                                                 | Descripción                                                                                                    |
|---------------|-----------------------------|----------------------------------------------------------|----------------------------------------------------------------------------------------------------|
| Anin<br>visib | Animación de<br>visibilidad |                                                          | Añade Animación de visibilidad                                                                                  |
|               | Dirección del bit           |                                                          | La Animación de visibilidad está basada en el valor ON/OFF de la dirección de bit especificada.                 |
|               |                             | Visualizar<br>cuando está<br>OFF                         | El objeto es visible cuando la dirección de bit especificada está OFF.                                          |
|               |                             | Visualizar<br>cuando está<br>ON                          | El objeto es visible cuando la dirección de bit especificada está ON.                                           |
|               |                             |                                                          | El objeto sólo se visualiza cuando se inicia sesión a un nivel igual o superior al nivel de seguridad definido. |
|               | Nive<br>segu                | el de<br>uridad                                          | Nivel de seguridad       Visible cuando el nivel es mayor o igual a:       1                                    |
|               |                             | Visible<br>cuando el<br>nivel es<br>mayor o<br>igual que | Defina el nivel de seguridad mínimo requerido para ver el objeto. Defina<br>un valor entre 1 y 15.              |
|               |                             |                                                          | Sigue                                                                                                    |

| Configuración            |           | guración                         | Descripción                                                                                                    |
|--------------------------|-----------|----------------------------------|----------------------------------------------------------------------------------------------------|
|                          | Expresión |                                  | La Animación de visibilidad está basada en el valor ON/OFF de la expresión de bit especificada.                                                                                                    |
|                          |           |                                  | Dirección del bit         [PLC1]X00100         ○ Visualizar cuando está OFF         ⊙ Visualizar cuando está ON                                                                                                    |
|                          |           | Visualizar<br>cuando está<br>OFF | El objeto es visible cuando la expresión de bit especificada está OFF.                                                                                                    |
|                          |           | Visualizar<br>cuando está<br>ON  | El objeto es visible cuando la dirección de bit especificada está ON.                                                                                                    |
| Animación de visibilidad |           | Expresión                        | Haga chic en imigipara mostrar el cuadro de dialogo [Expresión booleana]. Configure los detalles de la expresión.         Imigipara mostrar el cuadro de dialogo [Expresión booleana]. Configure los detalles de la expresión intervention intervention intervention intervention intervention intervention intervention.         Imigipara el cuadro de la inversión intervention intervention intervention intervention.         Defina la expresión. No puede teclear la expresión. Haga clic dentro de la expresión para seleccionar y definir esa parte.         Imigipara el expresión intervention intervention intervention intervention.         Imigipara el expresión intervention intervention.         Imigipara el expresión. No puede teclear la expresión. Haga clic dentro de la expresión para seleccionar y definir esa parte.         Imigipara el expresión intervention intervention intervention intervention intervention.         Imigipara el expresión intervention intervention intervention.         Imigipara el expresión intervention intervention intervention.         Imigipara el expresión intervention intervention.         Imigipara el expresión intervention.         Imigipara el expresión intervention.         Imigipara el expresión intervention intervention.         Imigipara el expresión intervention.         Imigipara el expresión intervention.         Imigipara el expresión intervention.         Imigipara el expresión.         Imigipara el expresión.         Imigipara el expresión. |
|                          |           | Тіро                             | <ul> <li>Seleccione el tipo de expresión condicional.</li> <li>Dirección del bit<br/>Configura las direcciones de bit en la expresión.</li> </ul>                                                                                                    |
|                          |           | Tipo de<br>datos                 | Seleccione el tipo de datos. Si define [Tipo] = [Dirección de palabra],<br>seleccione [16 Bit Bin], [16 Bit BCD], [32 Bit Bin] o [32 Bit BCD]. Si<br>define [Tipo] = [Constante], seleccione [Dec], [Hex] u [Octal].                                                                                                    |
|                          |           | Operador                         | Configure un operador. Seleccione && o   .<br>Si agregó una comparación a la expresión, seleccione >, <, >=, <=, == o<br>!=.                                                                                                    |

| (        | Confi  | guración                  | Descripción                                                                                                    |
|----------|--------|---------------------------|----------------------------------------------------------------------------------------------------|
|          |        | Operador<br>unario        | Configure un operador unario. Se puede utilizar ! o Ninguno. Si agregó una comparación a la expresión, seleccione "-", "~", o Ninguno. |
|          |        | Dirección                 | Configure la dirección.                                                                                                    |
|          |        | Invertir el<br>resultado  | Invierte el resultado de la expresión condicional.                                                                                     |
|          |        | Expandir                  | Aumenta la Expresión de ejecución.                                                                                                    |
|          |        | <b>X</b>                  | Quita los paréntesis configurados con (1).                                                                                             |
| _        |        | ()                        | Agrega paréntesis alrededor de la parte de la expresión seleccionada.                                                                  |
| lidad    |        |                           | Mueve la parte seleccionada a la izquierda del operador.                                                                               |
| isibi    | , L    |                           | Mueve la parte seleccionada a la derecha del operador.                                                                                 |
| n de v   | presió | Seleccionar<br>expresión  | Selecciona la expresión entera.                                                                                                    |
| Animació | EX     | Añadir<br>comparació<br>n | Agrega una comparación a la expresión.                                                                                                 |
|          |        |                           | Copia y añade la expresión seleccionada.                                                                                               |
|          |        | Copiar                    | <ul> <li>NOTA</li> <li>La expresión no se puede copiar cuando se usa un operador de comparación.</li> </ul>                            |
|          |        | Añadir                    | Agrega una condición a la expresión. Introduzca la dirección manualmente.                                                              |
|          |        | Quitar                    | Quita la parte seleccionada de la expresión. No puede seleccionar y eliminar la expresión entera.                                      |

## Animación de color

| 💰 Configuración de anima                                                                                                    | ación                                                                                                    | x  |
|----------------------------------------------------------------------------------------------------|----------------------------------------------------------------------------------------------------|----|
| <ul> <li>✓ Visibilidad</li> <li>✓ Color</li> <li>✓ Primer plano</li> <li>✓ Fondo</li> <li>✓ Fondo</li> <li>✓ Color del texto</li> <li>✓ Posición</li> <li>✓ Rotación</li> </ul> | <ul> <li>✓ Color de primer plano de la animación</li> <li>Dirección del bit</li> <li>✓</li> <li>(PLC1)×00100</li> <li>✓</li> <li>Cuando está OFF</li> <li>Color</li> <li>7</li> <li>✓ Parpa<br/>deo</li> <li>Ninguno</li> <li>✓</li> <li>Color</li> <li>192</li> <li>✓ Parpa<br/>deo</li> <li>Ninguno</li> <li>✓</li> </ul> |    |
| Ayuda (H)                                                                                                    | Aceptar (0) Cancela                                                                                                    | ar |

| Configuración |     | uración         | Descripción                                                                                                    |                                                                                                    |
|---------------|-----|-----------------|----------------------------------------------------------------------------------------------------|----------------------------------------------------------------------------------------------------|
| Color         |     |                 | <ul> <li>Seleccione el objeto que desea configurar con Animación de color.</li> <li>Color de primer plano de la animación<br/>Cambia el color de relleno del objeto.</li> <li>Color de fondo de la animación<br/>Cambia el color de fondo del objeto.</li> <li>Animación del color de línea/borde<br/>Cambia el color de la línea o el borde del objeto.</li> <li>Animación de color de texto<br/>Cambia el color del texto del objeto.</li> </ul> |                                                                                                    |
|               | Dir | ecci            | ión del bit                                                                                                    | El color cambia cuando el bit especificado está ON/OFF.                                                                                                    |
|               |     |                 | Color                                                                                                    | Define el color cuando el bit especificado está OFF.                                                                                                    |
|               |     | Cuando está OFF | Parpade<br>o                                                                                                    | <ul> <li>Seleccione la velocidad del parpadeo.</li> <li>NOTA</li> <li>Hay casos donde puede y otros donde no puede definir el parpadeo, según las [Configuraciones de color] de la Unidad de visualización y los Ajustes del sistema.</li> <li>"8.5.1 Definir los colores  Lista de colores compatibles" (página 8-41)</li> </ul>   |
|               |     |                 | Color                                                                                                    | Define el color cuando el bit especificado está ON.                                                                                                    |
|               |     | Cuando está ON  | Parpade<br>o                                                                                                    | <ul> <li>Seleccione la velocidad del parpadeo.</li> <li>NOTA</li> <li>Hay casos donde puede y otros donde no puede definir el parpadeo, según las [Configuraciones de color] de la Unidad de visualización y los Ajustes del sistema.</li> <li>* "8.5.1 Definir los colores  Lista de colores compatibles" (página 8-41)</li> </ul> |

| Configuración |               | Descripción                                                                                                    |
|---------------|---------------|----------------------------------------------------------------------------------------------------|
|               |               | El color cambia cuando el valor cambia en la dirección de palabra especificada.                                                                                                    |
|               |               | Tipo de datos 16 Bit Bin 🔽 🖸 Signo +/-                                                                                                    |
|               | Dirección de  | Rango Color Parpadeo                                                                                                    |
|               | palabra       | <= 0 Diagonal Diagonal Diagona |
|               |               | > 0 III 192 Ninguno                                                                                                    |
|               |               |                                                                                                    |
|               |               |                                                                                                    |
|               | Tipo de datos | Seleccione el tipo de datos. Cuando use [Dirección de palabra], seleccione<br>[16 Bit Bin], [16 Bit BCD], [32 Bit Bin] o [32 Bit BCD].                                                                                                    |
| Color         | Signo +/-     | Define si se usa el signo negativo en la visualización. Configure esta<br>opción si desea visualizar valores negativos. Los valores negativos se<br>controlan usando el complemento a 2. Esto está disponible cuando el<br>[Tipo de datos] es [16 Bit Bin] o [32 Bit Bin].                                                                                                    |
|               | Rango         | Defina el rango de valores para el color asociado.                                                                                                    |
|               | Color         | Seleccione el color para cada rango especificado.                                                                                                    |
|               |               | Seleccione la velocidad del parpadeo.                                                                                                    |
|               | Parpadeo      | <ul> <li>NOTA</li> <li>Hay casos donde puede y otros donde no puede definir el parpadeo, según las [Configuraciones de color] de la Unidad de visualización y los Ajustes del sistema.</li> <li>"8.5.1 Definir los colores  Lista de colores compatibles" (página 8-41)</li> </ul>                                                                                                    |
|               | Añadir        | Agrega un rango de colores.                                                                                                    |
|               | Quitar        | Quita el rango seleccionado.                                                                                                    |

| Configuración |                      | guración                       | Descripción                                                                                                    |
|---------------|----------------------|--------------------------------|----------------------------------------------------------------------------------------------------|
|               | Expresión            |                                | Descripción<br>El color cambia cuando el valor de la expresión especificada cambia.                                                                                                    |
| Color         | á ON Cuando está OFF | Color<br>Parpade<br>o<br>Color | <ul> <li>Seleccione el color cuando la expresión especificada esté OFF.</li> <li>Seleccione la velocidad del parpadeo.</li> <li>NOTA <ul> <li>Hay casos donde puede y otros donde no puede definir el parpadeo, según las [Configuraciones de color] de la Unidad de visualización y los Ajustes del sistema.</li> <li>"8.5.1 Definir los colores  <ul> <li>Lista de colores compatibles" (página 8-41)</li> </ul> </li> <li>Seleccione el color cuando la expresión especificada esté ON.</li> <li>Seleccione la velocidad del parpadeo.</li> </ul> </li> <li>NOTA</li> </ul> |
|               | Cuando está          | Parpade                        | <ul> <li>Hay casos donde puede y otros donde no puede definir el parpadeo, según las [Configuraciones de color] de la Unidad de visualización y los Ajustes del sistema.</li> <li>** "8.5.1 Definir los colores = Lista de colores compatibles" (página 8-41)</li> <li>Haga clic en  para mostrar el cuadro de diálogo [Expresión booleana]. Configure los detalles de la expresión.</li> </ul>                                                                                                    |

|     | Configuración |                          | Descripción                                                                                                    |
|-----|---------------|--------------------------|----------------------------------------------------------------------------------------------------|
|     |               | Expresión                | Defina la expresión. No puede teclear la expresión.<br>Haga clic dentro de la expresión para seleccionar y definir esa parte.                     |
|     |               | Тіро                     | <ul> <li>Seleccione el tipo de expresión condicional.</li> <li>Dirección del bit<br/>Configura las direcciones de bit en la expresión.</li> </ul> |
|     |               | Operador                 | Configure un operador. Seleccione && o   .<br>Si agregó una comparación a la expresión, seleccione >, <, >=, <=, == o<br>!=.                      |
|     |               | Operador<br>unario       | Configure un operador unario. Se puede utilizar ! o Ninguno.<br>Si agregó una comparación a la expresión, seleccione "-", "~", o Ninguno.         |
|     |               | Dirección                | Configure la dirección.                                                                                                    |
|     |               | Invertir el<br>resultado | Invierte el resultado de la expresión condicional.                                                                                                |
| or  | presión       | Expandir                 | Aumenta la Expresión de ejecución.                                                                                                    |
| Col |               | $\swarrow$               | Quita los paréntesis configurados con [].                                                                                                    |
|     | ш             |                          | Agrega paréntesis alrededor de la parte de la expresión seleccionada.                                                                             |
|     |               |                          | Mueve la parte seleccionada a la izquierda del operador.                                                                                          |
|     |               |                          | Mueve la parte seleccionada a la derecha del operador.                                                                                            |
|     |               | Seleccionar<br>expresión | Selecciona la expresión entera.                                                                                                    |
|     |               | Añadir<br>comparación    | Agrega una comparación a la expresión.                                                                                                    |
|     |               |                          | Copia y añade la expresión seleccionada.                                                                                                    |
|     |               | Copiar                   | ΝΟΤΑ                                                                                                    |
|     |               |                          | <ul> <li>La expresión no se puede copiar cuando se usa un operador de<br/>comparación.</li> </ul>                                                 |
|     |               | Añadir                   | Agrega una condición a la expresión. Introduzca la dirección manualmente.                                                                         |
|     |               | Quitar                   | Quita la parte seleccionada de la expresión. No puede seleccionar y eliminar la expresión entera.                                                 |

| Configuración |           | Descripción                                                                                                    |
|---------------|-----------|----------------------------------------------------------------------------------------------------|
|               | Expresión | El color cambia para coincidir con el valor en la dirección asociada.                                                                                                    |
|               | Rango     | Defina el rango de valores para el color asociado.                                                                                                    |
|               | Color     | Defina el color para cada rango especificado.                                                                                                    |
| Color         | Parpadeo  | <ul> <li>Seleccione la velocidad del parpadeo.</li> <li>NOTA</li> <li>Hay casos donde puede y otros donde no puede definir el parpadeo, según las [Configuraciones de color] de la Unidad de visualización y los Ajustes del sistema.</li> <li>* "8.5.1 Definir los colores  Lista de colores compatibles" (página 8-41)</li> </ul>                                                                                                    |
|               | Añadir    | Agrega un rango de colores.                                                                                                    |
|               | Quitar    | Quita el rango seleccionado.                                                                                                    |
|               |           | Haga clic en        para mostrar el cuadro de diálogo [Valor de la expresión]. Configure los detalles de la expresión.         Image: stylesión numérica       Image: stylesión numérica         Image: stylesión numérica       Image: stylesión numérica         Image: stylesión numérica       Image: stylesión numérica         Image: stylesión numérica       Image: stylesión numérica         Image: stylesión numérica       Image: stylesión numérica         Image: stylesión numérica       Image: stylesión numérica         Image: stylesión numérica       Image: stylesión numérica         Image: stylesión numérica       Image: stylesión numérica         Image: stylesión numérica       Image: stylesión numérica         Image: stylesión numérica       Image: stylesión numérica         Image: stylesión numérica       Image: stylesión numérica         Image: stylesión numérica       Image: stylesión numérica         Image: stylesión numerica       Image: stylesión numerica         Image: stylesión numerica       Image: stylesión numerica         Image: stylesión numerica       Image: stylesión numerica         Image: stylesión numerica       Image: stylesión numerica         Image: stylesión numerica       Image: stylesión numerica         Image: stylesión numerica       Image: stylesión numerica         Image: stylesión numerica |
|               | Expresión | Expresión<br>[PLC1]X00100 <mark>8&amp; [PLC1]X00100</mark>                                                                                                    |

| Configuración |          | nfiguración              | Descripción                                                                                                    |
|---------------|----------|--------------------------|----------------------------------------------------------------------------------------------------|
|               |          | Тіро                     | <ul> <li>Seleccione el tipo de expresión condicional: [Dirección de palabra] o<br/>[Constante].</li> <li>Dirección de palabra<br/>Configura las direcciones de palabra en la expresión.</li> <li>Constante<br/>Configura los valores para cambiar el color (entre 0 y 4294967295).</li> </ul> |
|               |          | Tipo de datos            | Seleccione el tipo de datos. Si define [Tipo] = [Dirección de palabra],<br>seleccione [16 Bit Bin], [16 Bit BCD], [32 Bit Bin] o [32 Bit BCD]. Si<br>define [Tipo] = [Constante], seleccione [Dec], [Hex] u [Octal].                                                                          |
|               |          | Signo +/-                | Define si se usa el signo negativo en la visualización. Configure esta<br>opción si desea visualizar valores negativos. Los valores negativos se<br>controlan usando el complemento a 2. Esto está disponible cuando el<br>[Tipo de datos] es [16 Bit Bin] o [32 Bit Bin].                    |
|               |          | Operador                 | Configure un operador. +, -, /, *, &, $ , ^, \%, <<, y >>$ están disponibles.                                                                                                    |
|               |          | Operador<br>unario       | Configure un operador unario. Puede utilizar ~ o Ninguno.                                                                                                    |
|               | ŋ        | Dirección                | Configure la dirección.                                                                                                    |
| olor          | Expresió | Expandir                 | Aumenta la Expresión de ejecución.                                                                                                    |
| Ŭ             |          | X                        | Quita los paréntesis configurados con [].                                                                                                    |
|               |          | ()                       | Agrega paréntesis alrededor de la parte de la expresión seleccionada.                                                                                                    |
|               |          | at                       | Mueve la parte seleccionada a la izquierda del operador.                                                                                                    |
|               |          |                          | Mueve la parte seleccionada a la derecha del operador.                                                                                                    |
|               |          | Seleccionar<br>expresión | Selecciona la expresión entera.                                                                                                    |
|               |          | Añadir<br>comparación    | Agrega una condición a la expresión.                                                                                                    |
|               |          |                          | Copia y añade la expresión seleccionada.                                                                                                    |
|               |          | Copiar                   | ΝΟΤΑ                                                                                                    |
|               |          |                          | <ul> <li>La expresión no se puede copiar cuando se usa un operador de<br/>comparación.</li> </ul>                                                                                                    |
|               |          | Añadir                   | Agrega una condición a la expresión. Introduzca la dirección manualmente.                                                                                                    |
|               |          | Quitar                   | Quita la parte seleccionada de la expresión. No puede seleccionar y eliminar la expresión entera.                                                                                                    |

#### Animación de tono

Esto sólo se puede aplicar a las imágenes. En la imagen, despliegue [Color] y seleccione [Color del primer plano] para mostrar el ajuste [Tono].

| 🐼 Visibilidad            | Animación de tono            |              |
|--------------------------|------------------------------|--------------|
| Primer plano             | Dirección del bit 🛛 💙 Tono a | <b>•</b>     |
| 🖬 Fondo<br>🎦 Línea/Borde | [PLC1]X00100                 | Vista previa |
| Color del texto          | Cuando está OFF              |              |
| 🕼 Rotación               | Color 4                      | Drn.fare     |
|                          | Parpadeo Ninguno 🗸           | TIUTULE      |
|                          | Cuando está ON               |              |
|                          | Color 192 💌                  |              |
|                          | Parpadeo Ninguno 💌           |              |
|                          |                              |              |
| Avuda (H)                | - Acentar (                  | D Cancelar   |

• Según el [Tono de destino], puede que el brillo o la saturación no cambie desde la imagen original. Como resultado, el tono podría ser distinto al color especificado.

| Configuración |                 | guración | Descripción                                                                                                    |
|---------------|-----------------|----------|----------------------------------------------------------------------------------------------------|
|               | Tono de destino |          | Seleccione el color que cambiará en la animación de tono. La lista<br>muestra los 20 más comunes usados en la imagen seleccionada. Sólo<br>puede cambiar uno de estos colores especificados. Como alternativa,<br>puede cambiar la imagen entera a un color mate seleccionando [ALL].                                             |
|               |                 | Color    | Seleccione el color cuando la expresión especificada esté OFF.                                                                                                    |
|               | щ               |          | Seleccione la velocidad del parpadeo.                                                                                                    |
| ición de tono | Cuando está OF  | Parpadeo | <ul> <li>NOTA</li> <li>Hay casos donde puede y otros donde no puede definir el parpadeo, según las [Configuraciones de color] de la Unidad de visualización y los Ajustes del sistema.</li> <li>"8.5.1 Definir los colores  Lista de colores compatibles" (página 8-41)</li> </ul>                                                |
| nim           |                 | Color    | Seleccione el color cuando la expresión especificada esté ON.                                                                                                    |
| Ar            | Cuando está ON  | Parpadeo | <ul> <li>Seleccione la velocidad del parpadeo.</li> <li>NOTA</li> <li>Hay casos donde puede y otros donde no puede definir el parpadeo, según las [Configuraciones de color] de la Unidad de visualización y los Ajustes del sistema.</li> <li>"8.5.1 Definir los colores  Lista de colores compatibles" (página 8-41)</li> </ul> |
|               | Vista           | a previa | Muestra una vista previa de la imagen especificada.                                                                                                    |

## Animación de posición

## Animación horizontal

Configure una animación que mueva los objetos horizontalmente relativos a un valor definido.

| 💰 Configuración de anim                                                                                                    | ación                                                                                                    | X |
|----------------------------------------------------------------------------------------------------|----------------------------------------------------------------------------------------------------|---|
| <ul> <li>➢ Visibilidad</li> <li>❤ Color</li> <li>➢ Primer plano</li> <li>➢ Fondo</li> <li>☞ Fondo</li> <li>☞ Color del texto</li> <li>❤ Posición</li> <li>↔ Horizontal</li> <li>♦ Vertical</li> <li>◊ Rotación</li> </ul> | Animación horizontal      Dirección de palabra      IPLC1]D00000      Igio de     16 Bit Bin     Signo +/-      Rango de valores     De     0     0     0     Inicio     0     0     Final     100     10     10     10     10 |   |
| < · · · · · · · · · · · · · · · · · · ·                                                                                                    |                                                                                                    |   |
| Ayuda (H)                                                                                                    | Aceptar (0) Cancelar                                                                                                    |   |

| Configuración  |                | figuración             | Descripción                                                                                                    |
|----------------|----------------|------------------------|----------------------------------------------------------------------------------------------------|
| ión horizontal |                | Tipo de datos          | Seleccione el [Tipo de datos]. Los tipos de datos disponibles son [16 Bit<br>Bin], [16 Bit BCD] o [32 Bit BCD].                                                                                                    |
|                |                | Signo +/-              | Define si se usa el signo negativo en la visualización. Configure esta<br>opción si desea visualizar valores negativos. Los valores negativos se<br>controlan usando el complemento a 2. Esto está disponible cuando el<br>[Tipo de datos] es [16 Bit Bin] o [32 Bit Bin].                                                                                                    |
|                | ión de palabra | Rango de<br>valores    | <ul> <li>Configure el rango de valores en la dirección. Esto corresponde a los valores [Inicio] y [Final] del [Rango de posiciones].</li> <li>De Especifica el punto de inicio desde el cual se moverá.</li> <li>A Especifica el punto final. El objeto no se mueve más allá de ese punto.</li> </ul>                                                                                                    |
| Animac         | Direcci        | Rango de<br>posiciones | <ul> <li>Configura el rango de movimiento del objeto (como un desplazamiento desde la ubicación original).</li> <li>Inicio <ul> <li>Define el punto de inicio para el movimiento del objeto.</li> <li>Este valor es un desplazamiento desde la coordenada original del objeto.</li> </ul> </li> <li>Final <ul> <li>Define el punto final del movimiento del objeto.</li> <li>Este valor es un desplazamiento desde la coordenada original del objeto.</li> </ul> </li> </ul> |

| Configuración        |                        | Descripción                                                                                                    |
|----------------------|------------------------|----------------------------------------------------------------------------------------------------|
|                      | Expresión              | Haga clic en impara mostrar el cuadro de diálogo [Valor de la expresión]. Configure los detalles de la expresión.                                                                                                    |
| Animación horizontal | Rango de<br>valores    | <ul> <li>Configure el rango de valores en la dirección. Esto corresponde a los valores [Inicio] y [Final] del [Rango de posiciones].</li> <li>De Especifica el punto de inicio desde el cual se moverá.</li> <li>A Especifica el punto final. El objeto no se mueve más allá de ese punto.</li> </ul>                                                                                                    |
|                      | Rango de<br>posiciones | <ul> <li>Configura el rango de movimiento del objeto (como un desplazamiento desde la ubicación original).</li> <li>Inicio <ul> <li>Define el punto de inicio para el movimiento del objeto.</li> <li>Este valor es un desplazamiento desde la coordenada original del objeto.</li> </ul> </li> <li>Final <ul> <li>Define el punto final del movimiento del objeto.</li> <li>Este valor es un desplazamiento desde la coordenada original del objeto.</li> </ul> </li> </ul> |
|                      | Expresión              | Defina la expresión. No puede teclear la expresión.<br>Haga clic dentro de la expresión para seleccionar y definir esa parte.                                                                                                    |
|                      | Тіро                   | <ul> <li>Seleccione el tipo de expresión condicional: [Dirección de palabra] o<br/>[Constante].</li> <li>Dirección de palabra<br/>Configura las direcciones de palabra en la expresión.</li> <li>Constante<br/>Introduzca los valores que definen cuánto se moverá el objeto (entre 0<br/>y 4294967295).</li> </ul>                                                                                                    |

| Configuración |      | figuración               | Descripción                                                                                                    |  |  |
|---------------|------|--------------------------|----------------------------------------------------------------------------------------------------|--|--|
|               |      | Tipo de datos            | Seleccione el tipo de datos. Si define [Tipo] = [Dirección de palabra],<br>seleccione [16 Bit Bin], [16 Bit BCD], [32 Bit Bin] o [32 Bit BCD]. Si<br>define [Tipo] = [Constante], seleccione [Dec], [Hex] u [Octal].                                                       |  |  |
|               |      | Signo +/-                | Define si se usa el signo negativo en la visualización. Configure esta<br>opción si desea visualizar valores negativos. Los valores negativos se<br>controlan usando el complemento a 2. Esto está disponible cuando el<br>[Tipo de datos] es [16 Bit Bin] o [32 Bit Bin]. |  |  |
|               |      | Operador                 | Configure un operador. +, -, /, *, &, $ , ^, \%$ , <<, y >> están disponibles.                                                                                                    |  |  |
|               |      | Operador<br>unario       | Configure un operador unario. Puede utilizar ~ o Ninguno.                                                                                                    |  |  |
|               |      | Dirección                | Configure la dirección.                                                                                                    |  |  |
| F             |      | Expandir                 | Aumenta la Expresión de ejecución.                                                                                                    |  |  |
| conta         |      | X                        | Quita los paréntesis configurados con [1].                                                                                                    |  |  |
| horiz         | sión | ()                       | Agrega paréntesis alrededor de la parte de la expresión seleccionada.                                                                                                    |  |  |
| ción          | xpre | all c                    | Mueve la parte seleccionada a la izquierda del operador.                                                                                                    |  |  |
| nima          | ш    | a∎c                      | Mueve la parte seleccionada a la derecha del operador.                                                                                                    |  |  |
| Ar            |      | Seleccionar<br>expresión | Selecciona la expresión entera.                                                                                                    |  |  |
|               |      | Añadir<br>comparación    | Agrega una condición a la expresión.                                                                                                    |  |  |
|               |      |                          | Copia y añade la expresión seleccionada.                                                                                                    |  |  |
|               |      | Copiar                   | <ul> <li>NOTA</li> <li>La expresión no se puede copiar cuando se usa un operador de comparación.</li> </ul>                                                                                                    |  |  |
|               |      | Añadir                   | Agrega una condición a la expresión. Introduzca la dirección manualmente.                                                                                                    |  |  |
|               |      | Quitar                   | Quita la parte seleccionada de la expresión. No puede seleccionar y eliminar la expresión entera.                                                                                                    |  |  |

## Animación vertical

Configure una animación que mueva los objetos verticalmente relativos a un valor definido.

| Configuración de anim                                                                                                    | ación                                                                                                    | ×  |
|----------------------------------------------------------------------------------------------------|----------------------------------------------------------------------------------------------------|----|
| <ul> <li>Visibilidad</li> <li>Color</li> <li>Primer plano</li> <li>Fondo</li> <li>Color del texto</li> <li>Color del texto</li> <li>Posición</li> <li>Horizontal</li> <li>Vertical</li> <li>Rotación</li> </ul> | Animación vettical   Dirección de palabra   [PLC1]D00000   Tipo de   16 Bit Bin   Ango de valores   De   0   Inicio   0   Final   100 |    |
|                                                                                                    |                                                                                                    |    |
| Ayuda (H)                                                                                                    | Aceptar (0) Cancela                                                                                                    | Jr |

| Configuración  |                | figuración             | Descripción                                                                                                    |  |
|----------------|----------------|------------------------|----------------------------------------------------------------------------------------------------|--|
|                | Tipo de datos  |                        | Seleccione el [Tipo de datos]. Los tipos de datos disponibles son [16 Bit<br>Bin], [16 Bit BCD] o [32 Bit BCD].                                                                                                    |  |
|                |                | Signo +/-              | Define si se usa el signo negativo en la visualización. Configure esta<br>opción si desea visualizar valores negativos. Los valores negativos se<br>controlan usando el complemento a 2. Esto está disponible cuando el<br>[Tipo de datos] es [16 Bit Bin] o [32 Bit Bin].                                                                                                    |  |
| ación vertical | ión de palabra | Rango de<br>valores    | <ul> <li>Configure el rango de valores en la dirección. Esto corresponde a los valores [Inicio] y [Final] del [Rango de posiciones].</li> <li>De Especifica el punto de inicio desde el cual se moverá.</li> <li>A Especifica el punto final. El objeto no se mueve más allá de ese punto.</li> </ul>                                                                                                    |  |
| Anima          | Direcci        | Rango de<br>posiciones | <ul> <li>Configura el rango de movimiento del objeto (como un desplazamiento desde la ubicación original).</li> <li>Inicio <ul> <li>Inicio</li> <li>Define el punto de inicio para el movimiento del objeto.</li> <li>Este valor es un desplazamiento desde la coordenada original del objeto.</li> </ul> </li> <li>Final <ul> <li>Define el punto final del movimiento del objeto.</li> <li>Este valor es un desplazamiento desde la coordenada original del objeto.</li> </ul> </li> </ul> |  |

|             | Con | figuración             | Descripción                                                                                                    |
|-------------|-----|------------------------|----------------------------------------------------------------------------------------------------|
|             | Exp | presión                | Haga clic en 📄 para mostrar el cuadro de diálogo [Valor de la expresión]. Configure los detalles de la expresión.                                                                                                    |
| ertical     |     | Rango de<br>valores    | <ul> <li>Configure el rango de valores en la dirección. Esto corresponde a los valores [Inicio] y [Final] del [Rango de posiciones].</li> <li>De Especifica el punto de inicio desde el cual se moverá.</li> <li>A Especifica el punto final. El objeto no se mueve más allá de ese punto.</li> </ul>                                                                                                    |
| Animación v |     | Rango de<br>posiciones | <ul> <li>Configura el rango de movimiento del objeto (como un desplazamiento desde la ubicación original).</li> <li>Inicio <ul> <li>Define el punto de inicio para el movimiento del objeto.</li> <li>Este valor es un desplazamiento desde la coordenada original del objeto.</li> </ul> </li> <li>Final <ul> <li>Define el punto final del movimiento del objeto.</li> <li>Este valor es un desplazamiento del objeto.</li> </ul> </li> </ul> |
|             |     | Expresión              | Defina la expresión. No puede teclear la expresión.<br>Haga clic dentro de la expresión para seleccionar y definir esa parte.                                                                                                    |
|             |     | Тіро                   | <ul> <li>Seleccione el tipo de expresión condicional: [Dirección de palabra] o<br/>[Constante].</li> <li>Dirección de palabra<br/>Configura las direcciones de palabra en la expresión.</li> <li>Constante<br/>Introduzca los valores que definen cuánto se moverá el objeto (entre 0 y<br/>4294967295).</li> </ul>                                                                                                    |

| Configuración |       | figuración               | Descripción                                                                                                    |  |  |
|---------------|-------|--------------------------|----------------------------------------------------------------------------------------------------|--|--|
|               |       | Tipo de datos            | Seleccione el tipo de datos. Si define [Tipo] = [Dirección de palabra],<br>seleccione [16 Bit Bin], [16 Bit BCD], [32 Bit Bin] o [32 Bit BCD]. Si<br>define [Tipo] = [Constante], seleccione [Dec], [Hex] u [Octal].                                                       |  |  |
|               |       | Signo +/-                | Define si se usa el signo negativo en la visualización. Configure esta<br>opción si desea visualizar valores negativos. Los valores negativos se<br>controlan usando el complemento a 2. Esto está disponible cuando el<br>[Tipo de datos] es [16 Bit Bin] o [32 Bit Bin]. |  |  |
|               |       | Operador                 | Configure un operador. +, -, /, *, &, $ , ^, \%$ , <<, y >> están disponibles.                                                                                                    |  |  |
|               |       | Operador<br>unario       | Configure un operador unario. Puede utilizar ~ o Ninguno.                                                                                                    |  |  |
|               |       | Dirección                | Configure la dirección.                                                                                                    |  |  |
|               |       | Expandir                 | Aumenta la Expresión de ejecución.                                                                                                    |  |  |
| tical         |       | X                        | Quita los paréntesis configurados con [1].                                                                                                    |  |  |
| h ven         | sión  | ()                       | Agrega paréntesis alrededor de la parte de la expresión seleccionada.                                                                                                    |  |  |
| aciór         | Expre | <b>+</b><br>a∎c          | Mueve la parte seleccionada a la izquierda del operador.                                                                                                    |  |  |
| Anim          | ш     | a∎c                      | Mueve la parte seleccionada a la derecha del operador.                                                                                                    |  |  |
|               |       | Seleccionar<br>expresión | Selecciona la expresión entera.                                                                                                    |  |  |
|               |       | Añadir<br>comparación    | Agrega una condición a la expresión.                                                                                                    |  |  |
|               |       |                          | Copia y añade la expresión seleccionada.                                                                                                    |  |  |
|               |       | Copiar                   | ΝΟΤΑ                                                                                                    |  |  |
|               |       | <b>-</b> - <b>-</b>      | <ul> <li>La expresión no se puede copiar cuando se usa un operador de comparación.</li> </ul>                                                                                                    |  |  |
|               |       | Añadir                   | Agrega una condición a la expresión. Introduzca la dirección manualmente.                                                                                                    |  |  |
|               |       | Quitar                   | Quita la parte seleccionada de la expresión. No puede seleccionar y eliminar la expresión entera.                                                                                                    |  |  |

## Rotación de la animación

| Visibilidad       | Animacion de giro                                                           |
|-------------------|-----------------------------------------------------------------------------|
| Color<br>Posición | Dirección de palabra                                                        |
| Rotación          | [PLC1]D00000                                                                |
|                   | Tipo de 16 Bit Bin 🕑 🗌 Signo +/-                                            |
|                   | Rango de valores Rango de ángulos                                           |
|                   | De 0 🗘 📰 Inicio 0 📚 📰 grados                                                |
|                   | A 100 Final 90 🗘 🏼 grados                                                   |
|                   | Centro de rotación: X 0 🗘 📳 Y 0 🗘 📳                                         |
|                   | (Desplazamiento desde el centro del objeto)                                 |
|                   |                                                                             |
|                   | Centro de rotación: X 0 🗘 🚆 Y 0 (Desplazamiento desde el centro del objeto) |

|                | Cor          | nfiguración           | Descripción                                                                                                    |
|----------------|--------------|-----------------------|----------------------------------------------------------------------------------------------------|
|                |              | Tipo de datos         | Seleccione el [Tipo de datos]. Los tipos de datos disponibles son [16 Bit<br>Bin], [16 Bit BCD] o [32 Bit BCD].                                                                                                    |
|                |              | Signo +/-             | Define si se usa el signo negativo en la visualización. Configure esta<br>opción si desea visualizar valores negativos. Los valores negativos se<br>controlan usando el complemento a 2. Esto está disponible cuando el<br>[Tipo de datos] es [16 Bit Bin] o [32 Bit Bin].                                                                                                    |
| animación      | palabra      | Rango de<br>valores   | <ul> <li>Configure el rango de valores en la dirección. Esto corresponde a los grados de [Inicio] y [Final] del [Rango de ángulos].</li> <li>De Especifica el punto de inicio desde el cual se moverá.</li> <li>A Especifica el punto final. El objeto no gira más que eso.</li> </ul>                                                                                                    |
| Rotación de la | Dirección de | Rango de<br>ángulos   | <ul> <li>Configura el rango de los ángulos de rotación (como un desplazamiento desde la ubicación original).</li> <li>NOTA</li> <li>El ángulo de rotación se define dividiendo el Rango de ángulos por el Rango de valores, que podría no resultar en unidades de un solo grado. Para asegurar que la rotación ocurra en unidades de un solo grado, use las siguientes configuraciones.</li> <li>(Rango de valores A- Rango de valores De) = (Rango de ángulos Final - Rango de ángulos de Inicio)</li> </ul> |
|                |              | Centro de<br>rotación | Configura el punto central de la rotación.<br>[X] es el desplazamiento izquierdo o derecho desde el punto central del<br>objeto. [Y] es el desplazamiento hacia arriba o hacia abajo desde el punto<br>central del objeto.                                                                                                    |

| Configuración         |                       | nfiguración        | Descripción                                                                                                    |  |  |
|-----------------------|-----------------------|--------------------|----------------------------------------------------------------------------------------------------|--|--|
|                       | Expresión<br>numérica |                    | Haga clic en i para mostrar el cuadro de diálogo [Valor de la expresión]. Configure los detalles de la expresión.                                                                                                    |  |  |
|                       |                       | Expresión          | Defina la expresión. No puede teclear la expresión.<br>Haga clic dentro de la expresión para seleccionar y definir esa parte.                                                                                                    |  |  |
| ación de la animación |                       | Тіро               | <ul> <li>Seleccione el tipo de expresión condicional: [Dirección de palabra] o<br/>[Constante].</li> <li>Dirección de palabra<br/>Configura las direcciones de palabra en la expresión.</li> <li>Constante<br/>Introduzca los valores que definen cuánto rotará el objeto (entre 0 y<br/>4294967295).</li> </ul> |  |  |
| Rot                   |                       | Tipo de datos      | Seleccione el tipo de datos. Si define [Tipo] = [Dirección de palabra],<br>seleccione [16 Bit Bin], [16 Bit BCD], [32 Bit Bin] o [32 Bit BCD]. Si<br>define [Tipo] = [Constante], seleccione [Dec], [Hex] u [Octal].                                                                                             |  |  |
|                       |                       | Signo +/-          | Define si se usa el signo negativo en la visualización. Configure esta<br>opción si desea visualizar valores negativos. Los valores negativos se<br>controlan usando el complemento a 2. Esto está disponible cuando el<br>[Tipo de datos] es [16 Bit Bin] o [32 Bit Bin].                                       |  |  |
|                       |                       | Operador           | Configure un operador. +, -, /, *, &, $ , ^, \%$ , <<<, y >> están disponibles.                                                                                                    |  |  |
|                       |                       | Operador<br>unario | Configure un operador unario. Puede utilizar ~ o Ninguno.                                                                                                    |  |  |
|                       |                       | Dirección          | Configure la dirección.                                                                                                    |  |  |
|                       |                       | Expandir           | Aumenta la Expresión de ejecución.                                                                                                    |  |  |
|                       |                       | $\checkmark$       | Quita los paréntesis configurados con [].                                                                                                    |  |  |
|                       |                       | $\bigcirc$         | Agrega paréntesis alrededor de la parte de la expresión seleccionada.                                                                                                    |  |  |
|                       |                       |                    | Mueve la parte seleccionada a la izquierda del operador.                                                                                                    |  |  |
|                       |                       | <b>→</b><br>aoc    | Mueve la parte seleccionada a la derecha del operador.                                                                                                    |  |  |

| Configuración    |                 | nfiguración              | Descripción                                                                                                    |  |
|------------------|-----------------|--------------------------|----------------------------------------------------------------------------------------------------|--|
|                  |                 | Seleccionar<br>expresión | Selecciona la expresión entera.                                                                                                    |  |
| lción            | g               | Añadir<br>comparación    | Agrega una condición a la expresión.                                                                                                    |  |
| sión de la anima | presión numério | Copiar                   | <ul> <li>Copia y añade la expresión seleccionada.</li> <li><b>NOTA</b></li> <li>La expresión no se puede copiar cuando se usa un operador de comparación.</li> </ul> |  |
| Rotac            | EX              | Añadir                   | Agrega una condición a la expresión. Introduzca la dirección manualmente.                                                                                            |  |
|                  |                 | Quitar                   | Quita la parte seleccionada de la expresión. No puede seleccionar y eliminar la expresión entera.                                                                    |  |

## Acerca de las expresiones

Puede configurar condiciones de funcionamiento para la animación usando expresiones. La expresión se define combinando la dirección del bit, dirección de palabra, constantes y operadores.

Las expresiones pueden incluir expresiones lógicas y aritméticas. Las expresiones lógicas generan verdadero o falso. Por ejemplo, A>B.

Las expresiones aritméticas generan un valor numérico. Por ejemplo, A+B.

Para [Expresión booleana], ON/OFF se determina según si la expresión evaluada es verdadera o falsa.

Si la operación está configurada para ejecutarse cuando está ON, se ejecuta cuando la expresión es Verdadera y no se ejecuta cuando la expresión es Falsa.

Para [Valor de la expresión], la operación se determina por un valor numérico.

#### Valor de la expresión

Ejemplo de configuración: Animación horizontal

Posición determinada por la suma de D100+D200 (16 Bit Bin), multiplicada por 10

Seleccione el objeto que desea mover, luego en el menú [Editar (E)] seleccione [Animación (N)], o bien haga clic con el botón derecho del mouse en el objeto y seleccione [Animación (N)].

**2** Aparece el cuadro de diálogo [Ajustes de animación]. En la ventana izquierda expanda [Posición] y seleccione [Horizontal].

| 💰 Configuración de anim                                                                                                    | lación                                                                                                    | × |
|----------------------------------------------------------------------------------------------------|----------------------------------------------------------------------------------------------------|---|
| <ul> <li>♦ Visibilidad</li> <li>♦ Color</li> <li>♥ Posición</li> <li>↔ Horizontal</li> <li>‡ Vertical</li> <li>◊ Rotación</li> </ul> | Animación horizontal  Expresión numérica  [PLC1]D00000  Rango de valores De 0 \$ Inicio 0 \$ Inicio |   |
| Ayuda (H)                                                                                                    | Aceptar (0) Cancelar                                                                                                    |   |

- 3 Seleccione la casilla [Animación horizontal]. Seleccione [Expresión numérica]. Haga clic en [] para mostrar el cuadro de diálogo [Expresión booleana].
- 4 Seleccione la expresión y después defina la dirección [Dirección] a D100.

| -                |                              | >>Amplia            |
|------------------|------------------------------|---------------------|
| Tipo             | Dirección de palabra         |                     |
| Tipo de<br>datos | 16 Bit Bin 🔽 🗌 Signo +/- Sel | leccionar expresión |
| Onerador         | Operador Indirecto/Constante | iadir comparación   |
|                  | Ningun V FLC1/D00100         | Copiar              |
|                  |                              | Añadir              |
|                  |                              | Quitar              |

5 Cuando hace clic en [Añadir], se añade otro componente a la expresión. Defina su [Dirección] a D200.

| Tipo de<br>datos<br>Operador<br>+ V | Dirección de palabra<br>16 Bit Bin<br>Operador<br>unario<br>Ningun V [PLC1]D0 | Constante | >>Amplie<br>Seleccionar expresión<br>Añadir comparación<br>Copiar<br>Añadir<br>Quitar |
|-------------------------------------|-------------------------------------------------------------------------------|-----------|---------------------------------------------------------------------------------------|
|-------------------------------------|-------------------------------------------------------------------------------|-----------|---------------------------------------------------------------------------------------|

6 Usando el mouse, seleccione la expresión entera y haga clic en ().

| Tipo<br>Tipo de<br>datos<br>Operador<br>+ • | Operador<br>unario<br>Ningun V | Indirecto/Constante | . [ | >>Amplia<br>() () R R<br>Seleccionar expresión<br>Añadir comparación<br>Copiar<br>Añadir<br>Quitar |
|---------------------------------------------|--------------------------------|---------------------|-----|----------------------------------------------------------------------------------------------------|
|---------------------------------------------|--------------------------------|---------------------|-----|----------------------------------------------------------------------------------------------------|

7 Haga clic en [Añadir]. Seleccione el componente de la expresión agregado y configure lo siguiente.

х

Aceptar (0)

Cancelar

```
Tipo
                  = Constante
Tipo de datos= Dec
Operador
                  = *
Valor
                  = 10
                     💰 Expresión numérica
                        Expresión
                        [PLC1]D00100 + ([PLC1]D00200] * 10
                                                                                       >>Ampliar
                                                                              必 ( ) 🙀 歸
                          Tipo
                                    Constante
                                                           ¥
                          Tipo de
datos
                                                                              Seleccionar expresión
                                    Dec
                                                           ~
                                                                Signo +/-
                                                                               Añadir comparación
                                    Operador
                                               Indirecto/Constante
                          Operador
                                    unario
                                    Ningun 💙 10
                                                                      $ ₩
                                                                                        Copiar
                               ¥
                                                                                        Añadir
                                                                                        Quitar
                           Resultado de la inversión
```

8 Haga clic en [Aceptar (O)].

#### Expresión booleana

Ejemplo de configuración: La animación de visibilidad muestra el objeto cuando D100>D200

- 1 Seleccione el objeto que desea mostrar u ocultar. En el menú [Editar (E)] seleccione [Animación (N)], o bien haga clic con el botón derecho del mouse en el objeto y seleccione [Animación (N)].
- 2 Aparece el cuadro de diálogo [Ajustes de animación]. En la ventana izquierda seleccione [Animación de visibilidad].
- 3 Seleccione la casilla [Animación de visibilidad]. Seleccione [Expresión booleana] y la opción [Visualizar cuando está ON].

| 💰 Configuración de an                                                              | imación                                                                                                    | ×        |
|------------------------------------------------------------------------------------|----------------------------------------------------------------------------------------------------|----------|
| <ul> <li>Visibilidad</li> <li>Color</li> <li>Posición</li> <li>Rotación</li> </ul> | <ul> <li>✓ Visibilidad de la animación</li> <li>Expresión booleana</li> <li>✓</li> <li>(PLC1 K00100</li> <li>✓</li> <li>✓ Visualizar cuando está OFF</li> <li>✓ Visualizar cuando está ON</li> </ul> |          |
| Ayuda (H)                                                                          | Aceptar (0)                                                                                                    | Cancelar |

4 Haga clic en [ ] para mostrar el cuadro de diálogo [Expresión booleana].

5 Seleccione la expresión y haga clic en [Añadir comparación].

| Tipo<br>Tipo de<br>datos<br>Operador | Operador<br>unario<br>Ningun 💌 | Indirecto/Constant | e | Seleccionar expresión<br>Añadir comparación<br>Añadir di copiar<br>Añadir<br>Quitar |
|--------------------------------------|--------------------------------|--------------------|---|-------------------------------------------------------------------------------------|
|--------------------------------------|--------------------------------|--------------------|---|-------------------------------------------------------------------------------------|

6 Seleccione la parte innecesaria ([PLC1]X0000) y haga clic en [Quitar].

|                  |                                        | >>Amplia              |
|------------------|----------------------------------------|-----------------------|
| Tipo             | Dirección del bit                      | M () 🕷 🙀              |
| Tipo de<br>datos | Signo +/-                              | Seleccionar expresión |
| Doerador         | Operador<br>unario Indirecto/Constante | Añadir comparación    |
| ~                | Ningun V [PLC1]X00100                  | Copiar                |
|                  |                                        | Añadir                |
|                  |                                        | Quitar                |

7 Seleccione la dirección a la izquierda de la expresión y cambie su [Dirección] a D100. Asimismo, seleccione la dirección a la derecha de la expresión y cambie su [Dirección] a D200. Además, establezca el [Operador] en >.

| 201300020        | () [CT]500200)           | 55 Aug - 10        |
|------------------|--------------------------|--------------------|
| Tipo             | Dirección de palabra     |                    |
| Tipo de<br>datos | 16 Bit Bin Signo +/- Sel | eccionar expresión |
| Operador         | Operador Ar              | iadir comparación  |
| > 🗸              | Ningun V FLC1 D00200 V   | Copiar             |
|                  |                          | Añadir             |
|                  |                          | Quitar             |

8 Haga clic en [Aceptar].

| Tipo                               | Operador | Nivel de<br>prioridad |
|------------------------------------|----------|-----------------------|
| Paréntesis                         | ()       | Alto                  |
| Operador unario                    | !~-      |                       |
| Multiplicación/<br>División/Módulo | * / %    |                       |
| Suma/Resta                         | + -      |                       |
| Desplazar                          | << >>    |                       |
| Comparación                        | <<=>>=   |                       |
| Igualdad                           | == !=    |                       |
| AND a nivel de bit                 | &        |                       |
| XOR a nivel de bit                 | ^        |                       |
| O a nivel de bit                   |          |                       |
| AND lógico                         | &&       |                       |
| OR lógico                          |          | Bajo                  |

## ♦ Operadores: Orden de prioridad

Por ejemplo, A >> B + C

Después de calcular B + C, desplace A a la derecha por el valor de B + C.

| ΝΟΤΑ | <ul> <li>Cuando se usa un operador de comparación, el valor a la derecha de la comparación puede oscilar entre 0 y 63.</li> <li>Cuando se usa un operador de módulo, los valores a la derecha y a la izquierda de la comparación pueden oscilar entre 1 y 9223372036854775807.</li> </ul> |
|------|----------------------------------------------------------------------------------------------------|
|      |                                                                                                    |

## 20.7.2 Guía de configuración de [Información del proyecto] [Información del archivo] [Modo experto]

| 💰 Información del proyec                                                                                                    | sto                                                                                                    | ×        |
|----------------------------------------------------------------------------------------------------|----------------------------------------------------------------------------------------------------|----------|
| Información del proye<br>Información del archivo<br>Unidad de visualización<br>Enviar datos<br>Información SRAM<br>Ajustes de destino<br>Contraseña<br>Memoria lógica | Información del archivo Información del archivo Unbenannt.prx Ultima fecha y hora guardada Sat Jul 5 10:05:00 2008 Creador I fulo Modo experto Habilitar el Modo experto La habilitar del Modo experto La habilitarión del Modo experto habilitará funciones que le permitirán al usuario modificar el manejo de capas de cada pantalla. Esto puede mejorar el eradimiento, sin embargo deshabilitará el manejo de capas | ×        |
|                                                                                                    | Aceptar (0)                                                                                                    | Cancelar |

| Configuración                | Descripción                                                                                                    |
|------------------------------|----------------------------------------------------------------------------------------------------|
| Habilitar el Modo<br>experto | <ul> <li>Cuando esta casilla está seleccionada, puede cambiar la posición del separador de capas - la interfaz entre la capa base y la capa de primer plano. Por ejemplo, se podría usar para añadir animación a la capa base de un objeto cuando la velocidad de visualización es lenta por haber demasiados objetos en la capa de primer plano.</li> <li>NOTA</li> <li>Si devuelve la pantalla al modo normal después de editar en el Modo experto, la posición del separador de capas se restablece y cualquier cambio realizado se perderá.</li> <li>Si añade la animación a la capa base, podría producir un orden de visualización distinto entre la unidad de visualización y el editor de pantalla.</li> <li>Véase lo siguiente para obtener información detallada acerca de cómo</li> </ul> |
|                              | editar en Modo experto.                                                                                                    |

## Editar en Modo experto

Siga los pasos a continuación para editar en Modo experto.

1 En el menú [Proyecto], elija [Información (I)] y haga clic en [Información del proyecto]. Seleccione [Información del archivo] y en el área [Modo experto] seleccione la casilla [Habilitar el Modo experto].

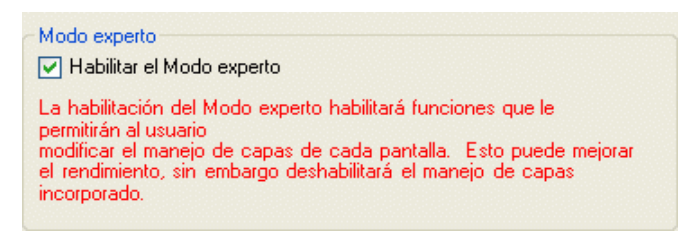

2 En el menú [Ver (V)], elija [Área de trabajo (W)] y haga clic en [Propiedades (P)]. Seleccione la pantalla base. En el cuadro de diálogo [Propiedades], despliegue [Imagen de fondo] y establezca [Ajustar la capa] en [Avanzado].

| Propiedades               | <b>₽ ×</b>     |
|---------------------------|----------------|
| Pantalla base             |                |
| at a 1                    |                |
| Nombre de atributo        | Valor          |
| 🔻 Atributo de la pantalla |                |
| Tipo de pantalla          | Pantalla base  |
| Pantalla                  | 1              |
| T ítulo                   | Sin título     |
| Color del fondo           | 0              |
| Parpadeo                  | Ninguno        |
| Diseño                    | Ninguno        |
| 🔻 Imagen de fondo         |                |
| Archivo original          |                |
| Ajustar la capa           | Avanzado 🗸 🗸 🗸 |
|                           | Normal         |
|                           | Avanzado       |

**3** En el menú [Ver (V)], seleccione [Área de trabajo (W)] y haga clic en [Lista de datos de pantalla (L)]. El separador de capas se visualiza entre los objetos de la capa base y los objetos de la capa de primer plano.

Puede cambiar la posición del separador de capas usando los botones de flecha en la esquina inferior derecha del cuadro de diálogo.

| Lista de | e datos de pantalla | 3                        | - # <b>x</b> |
|----------|---------------------|--------------------------|--------------|
| Destin   | no Todo             | ~                        |              |
|          |                     |                          |              |
|          | Dibujar/Objetos     | Información              | Animaci      |
| ۵        | SL_0000             | [#INTERNAL]LS000000      |              |
| Separa   | dor de capas        |                          |              |
| ۵        | Rectángulo          | (65, 344, 209, 407),[PLI | $\odot$      |
| ۵        | Escala              | (223, 106, 293, 150),[PL | ₩P           |
|          |                     |                          |              |
|          |                     |                          |              |
|          |                     |                          |              |
|          |                     |                          |              |
|          |                     |                          |              |
|          |                     |                          |              |
|          |                     |                          |              |
|          |                     |                          |              |
|          |                     |                          |              |
|          |                     |                          |              |
|          |                     |                          |              |
|          |                     |                          |              |
|          |                     |                          |              |
|          |                     |                          |              |
|          |                     |                          |              |
| 1        |                     |                          | 5            |
|          |                     |                          |              |
| Edi      | tar Eliminar        | F.                       |              |
|          |                     | ف <u>ا</u>               |              |

• Cuando la animación se ejecuta en la capa base, el objeto configurado con animación se oculta, incluyendo todo o parte de cualquier otro objeto en el área de selección (área rectangular en el editor de pantalla cuando se selecciona el objeto).

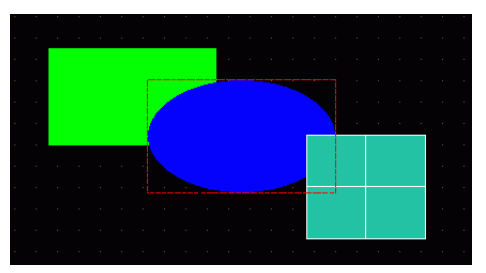

Animación: cuando se oculta el óvalo azul...

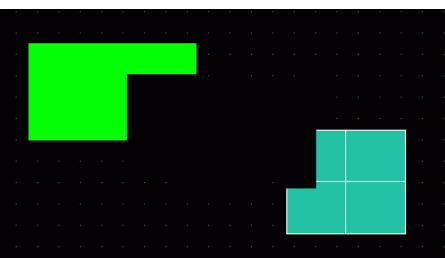

Todos los dibujos en el área de selección (área rectangular dentro de una línea de guiones roja).

• En la capa base, si un objeto Mostrar el valor límite entra en estado de visualización, el área rectangular de la parte numérica vuelve a la pantalla.

## Acerca del Separador de capas

Las capas base y de primer plano se generan para separar los objetos en el orden de dibujo (desde el primer objeto o dibujo configurado con animación) y los demás objetos y dibujos. Los objetos en la capa de primer plano se visualizan por encima de los objetos en la capa base.

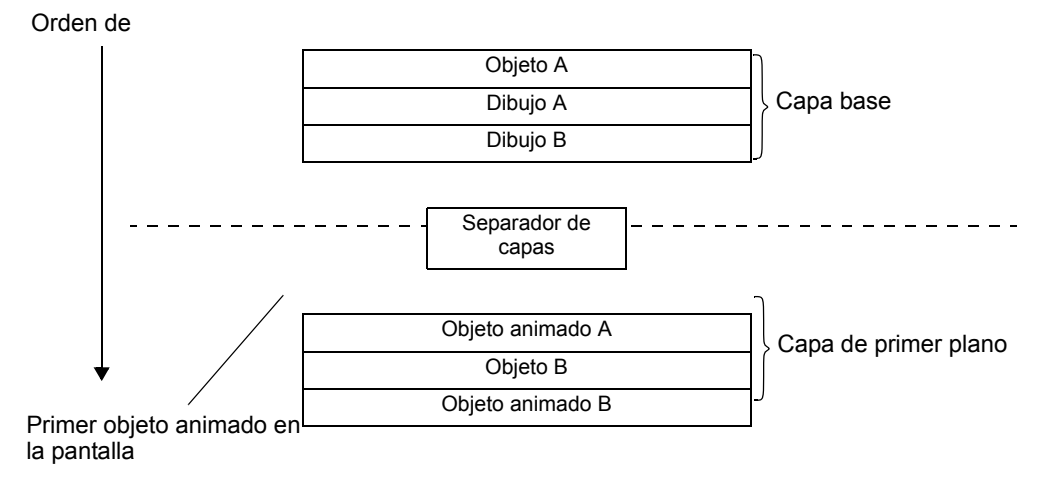

NOTA

- Los objetos que no soportan la animación no pueden existir en la capa de primer plano. Por lo tanto, se ponen en la capa base, a pesar del orden de dibujo.
  - Si hay demasiados objetos en la capa de primer plano, podría reducir la velocidad de redibujo del visualizador.
  - Véase la siguiente información acerca de cambiar la ubicación del separador de capas para mejorar la velocidad de redibujo del visualizador.
  - "20.7.2 Guía de configuración de [Información del proyecto] [Información del archivo] [Modo experto]" (página 20-48)
  - Cuando un interruptor está configurado con [Visualización inversa] y animación, se produce un pequeño retraso cuando se invierte.
  - Si los objetos están superpuestos en la capa de primer plano, o bien si un objeto en la capa de primer plano está superpuesto a un objeto en la capa base, la Visualización inversa no ocurre cuando se pulsa la parte superpuesta.
  - Si hay un separador de capas para los objetos cargados, éste se aplica al primer separador de capas en el orden de dibujo, incluyendo las pantalla llamadas.
  - Los D-Script o las Acciones de activación configuradas en la capa de primer plano en las pantallas llamadas se ejecutan después del último objeto en la capa base.
  - Cuando los objetos del Display de datos (Visualizador numérico, Visualizador de texto, Visualizador de fecha/hora), Gráfico, Gráfico de tendencia histórica, Gráfico de visualizador de bloque de datos e Interruptor Piloto se dibujan de forma superpuesta y se agrega animación a un objeto en la capa base, los objetos no animados aparecen detrás del objeto animado inmediatamente después de cambiar de pantalla.

## 20.8 Restricciones

- No se puede agregar animación a las pantallas de las series GP3200 y ST3000.
- Cuando un interruptor está configurado con [Visualización inversa] y animación, se produce un pequeño retraso cuando se invierte.
- Existen las siguientes diferencias entre las operaciones de expresiones de animación y D-Script. Por lo tanto, los resultados de los cálculos pueden ser diferentes aunque use la misma fórmula.
  - Las operaciones de desplazamiento son una desplazamiento aritmético.
  - OR lógico y AND lógico en BCD se calculan después de una conversión binaria.
  - El orden de prioridad para los operadores es &, ^, |, &&, y después ||.
  - La expresión se calcula con valores de 64 bits (de -9223372036854775808 a 9223372036854775807) mientras que los resultados del cálculo se muestran con valores de 32 bits (de -2147483648 a 2147483647). Si el cálculo excede los valores de 64 bits o bien si el resultado excede los valores de 32 bits, los resultados no se visualizarán correctamente. Si el resultado del cálculo de la expresión está fuera del rango de valores de 32 bits, la operación se maneja de la siguiente manera.
    - Menor que el rango de 32-bits con signo (menor que -2147483648)
      -> Resulta en el valor mínimo del rango de 32-bits con signo (-2147483648).
    - Mayor que el rango de 32-bits con signo (mayor que 2147483647)
      - -> Resulta en el valor máximo del rango de 32-bits con signo (2147483647).
- Cuando se agrega la función Rotación a un objeto curvado, puede verse menos redondeado en la unidad de visualización que en el editor de pantalla.
- Si los objetos están superpuestos en la capa de primer plano, o bien si un objeto en la capa de primer plano está superpuesto a un objeto en la capa base, la Visualización inversa no ocurre cuando se pulsa la parte superpuesta.
- Aunque un interruptor de visualización de ventana esté oculto, su ventana emergente asociada se continuará visualizando.
- Aunque el objeto de alarma esté oculto, su Subdisplay asociado se continuará visualizando.
- Si una alarma está oculta mientras está en el Modo estático, el Modo estático no se podrá quitar.
- Si un gráfico de tendencia histórica se oculta mientras visualiza datos históricos, no podrá salir del visualizador de datos históricos.

• Cuando usa un Display de datos con un color de fondo transparente en la capa base, el área de datos rectangular se rellena con el color de fondo cuando se actualizan los datos visualizados en el display.

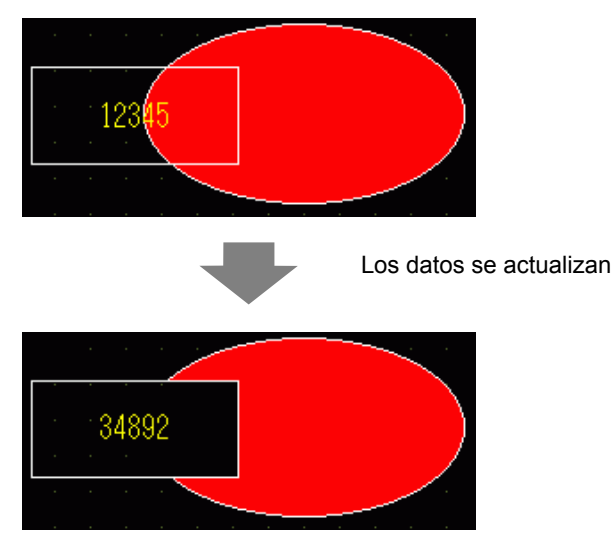

- Cuando el símbolo móvil de una Visualizador de imagen está superpuesto a un objeto animado en la capa base, puede que una parte del objeto animado se siga visualizando.
- La animación no se puede agregar a un objeto cuando usa una sombra. Además, no se puede añadir una sombra a un objeto animado. Sin embargo, puede agregar animación a un grupo que contiene un objeto configurado con una sombra y la sombra también se anima.
- Cuando agrega la animación a un grupo que tiene objetos sombreados en la capa base, el área de dibujo rectangular de un objeto puede borrar la sombra. Cuando usa la animación de color y los objetos se configuran sin un marco, es posible que la sombra aparezca delante del objeto.
- Cuando el símbolo móvil de una Visualizador de imagen está superpuesto a un objeto animado en la capa base, puede que una parte del objeto animado se siga visualizando.